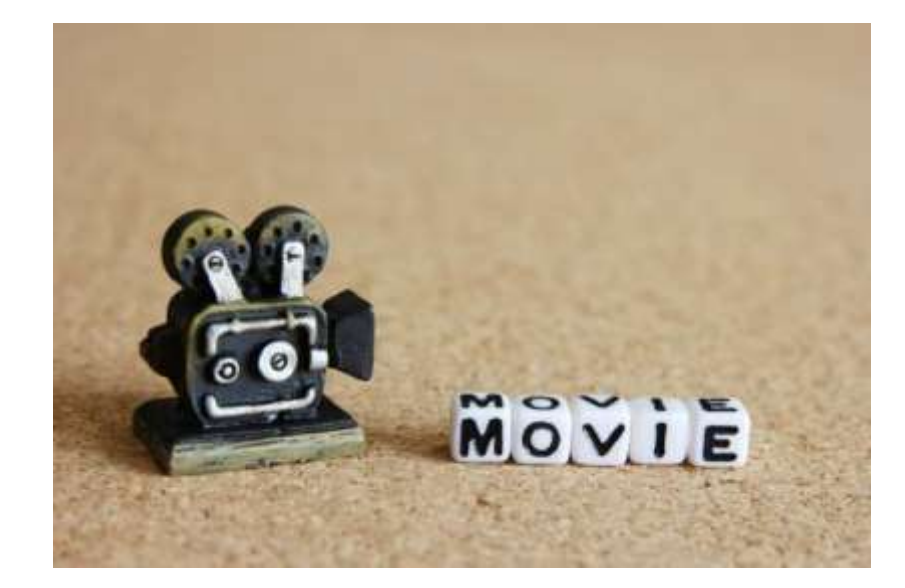

## 日本語教師のための 動画制作入門(基礎編)

2021年3月19日 東健太郎

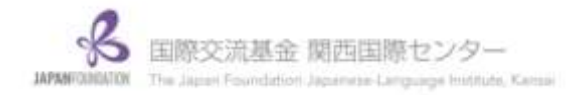

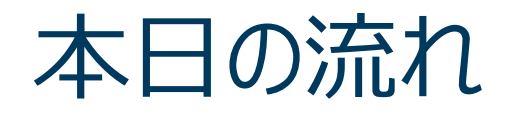

- 1. 動画の種類
- 2. 動画の作り方

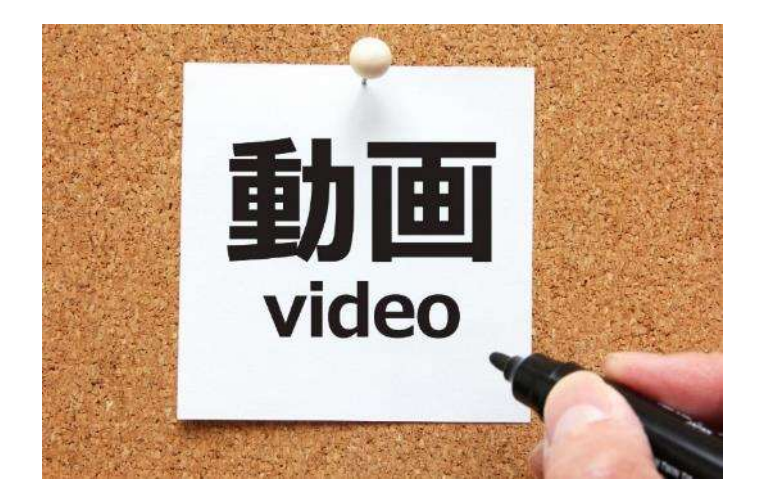

3. 意見交換&アイデア共有

本日の目標

## (1) **動画制作の具体的な方法**について学び、 実践的なノウハウを身につける

## (2) 動画制作に関する**悩み・アイデア**を できるだけ共有・解消する

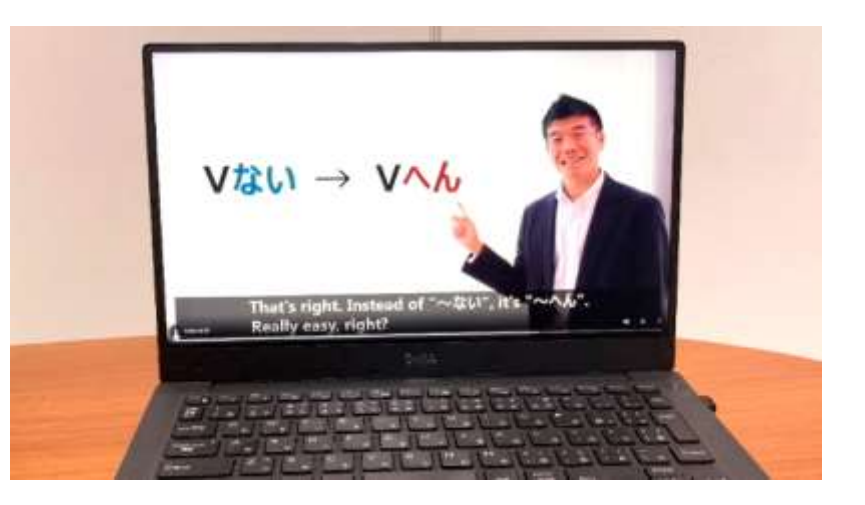

## 1. 動画の種類

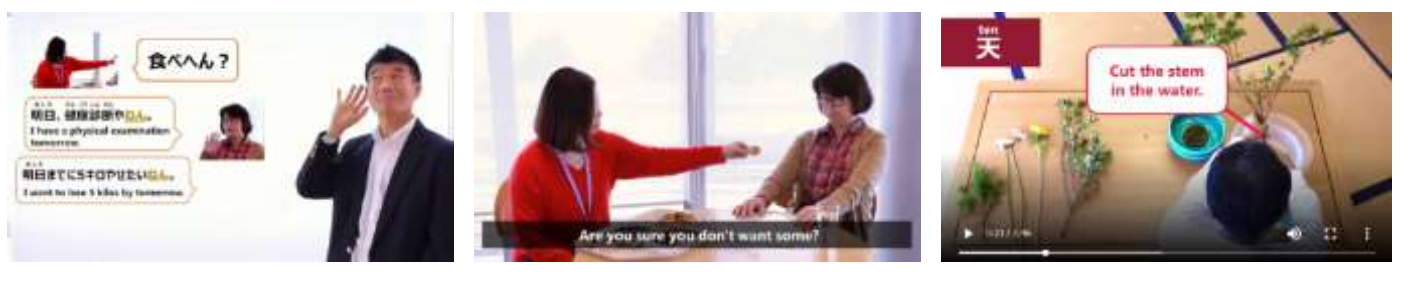

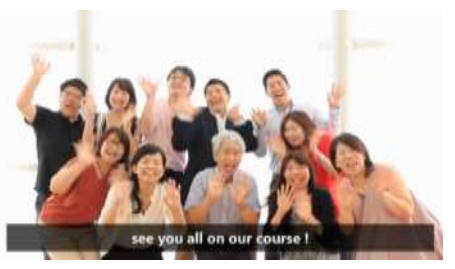

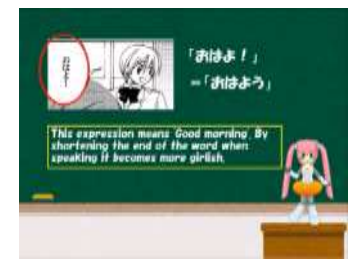

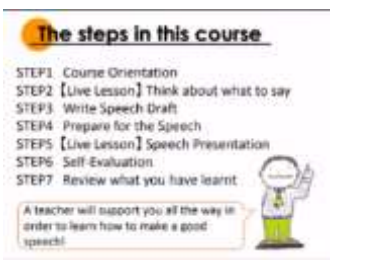

#### **KEYWORDS**

同期型・非同期型、独習型・講義型・グループ学習型、 PPT動画・授業/講義動画・スキット動画・実演動画

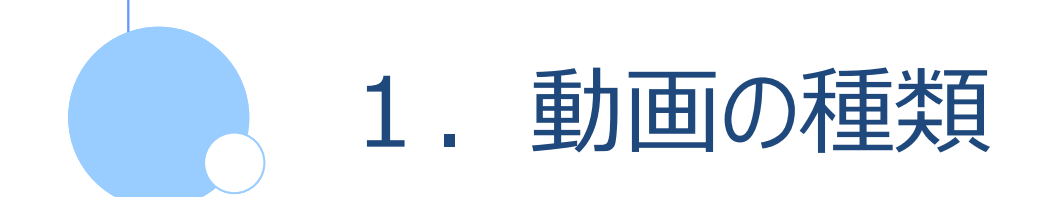

## 1-1. タイプ別オンラインレッスン 1-2. 動画の種類

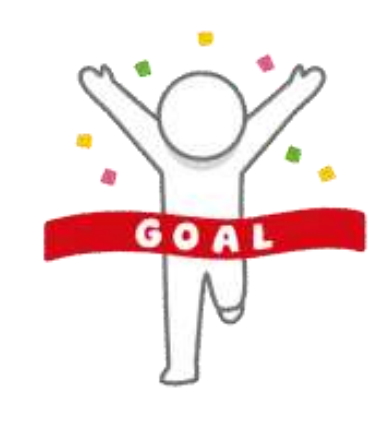

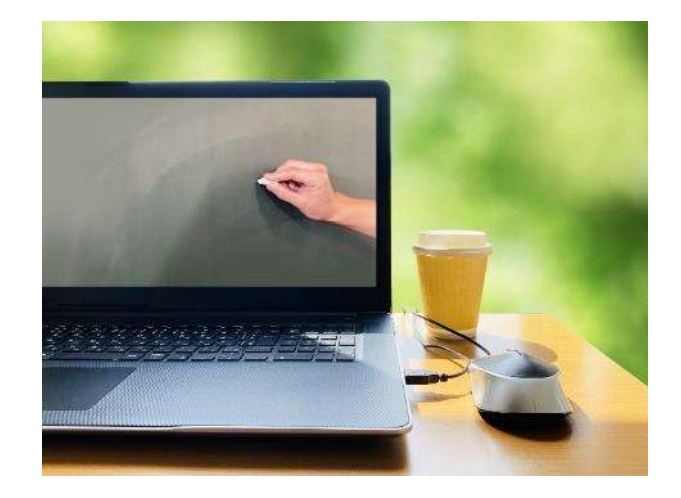

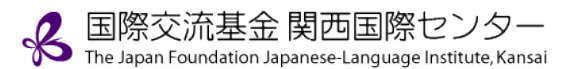

1-1. タイプ別オンラインレッスン

#### ① 配信方法

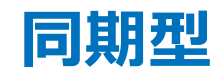

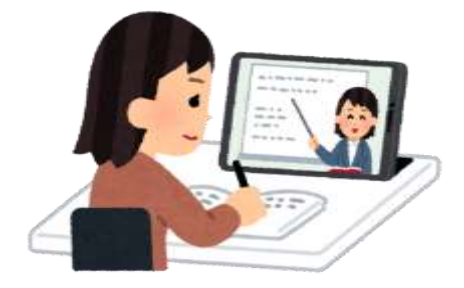

ライブ配信

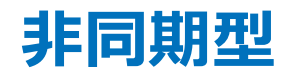

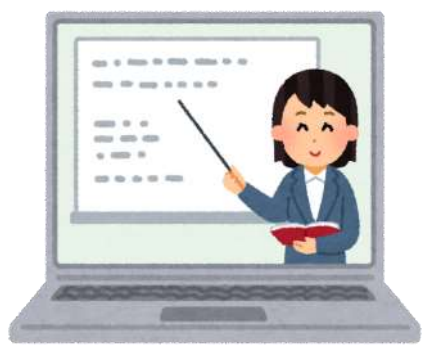

録画配信

1-1. タイプ別オンラインレッスン

#### ② 学習形態

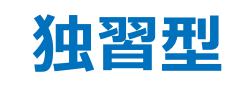

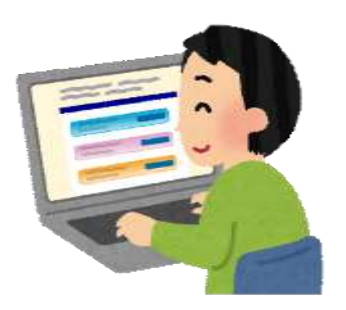

【一方向型】 ・コンテンツの閲覧

#### 【双方向型】

- ・コンテンツの閲覧 ・演習問題
- ・システムによるフィードバック
- ・学習活動履歴の記録

講義型

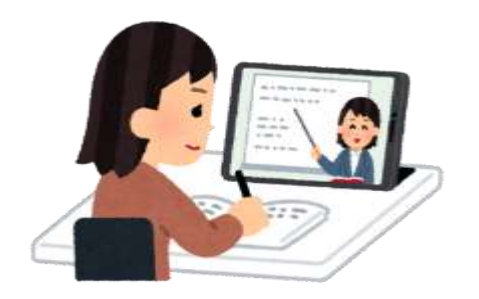

【同期型(リアルタイム)】 ・オンライン会議システム等の活用 ・講義の視聴&講師への質問

【非同期型(オンデマンド)】 ・講義動画(録画)の視聴 ・メール等での質問

#### グループ学習型

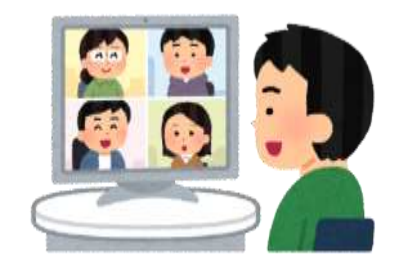

【同期型(リアルタイム)】 ・オンライン会議システム等の活用 ・リアルタイムのディスカッション

【非同期型(オフライン)】 ・SNS、掲示板アプリ等の活用 ・時間に拘束されないディスカッション

1-1. タイプ別オンラインレッスン

#### 各学習形態の特徴

| 学習形態        |      | 自分のペース<br>で学習 | 個別支援 | 教師や仲間との<br>コミュニケーション |
|-------------|------|---------------|------|----------------------|
| 独習型         | 一方向型 | 0             |      |                      |
|             | 双方向型 | 0             | 0    |                      |
| 講義型         | 同期型  |               |      | 0                    |
|             | 非同期型 | 0             | 0    | 0                    |
| グループ<br>学習型 | 同期型  |               |      | 0                    |
|             | 非同期型 | 0             | 0    | 0                    |

※仲林清(2017)ラーニングテクノロジー入門. 日本イーラーニングコンソシアムの資料をもとに表を作成

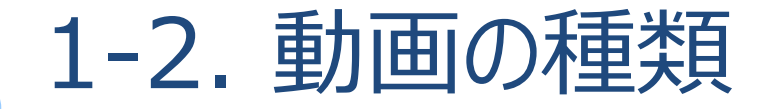

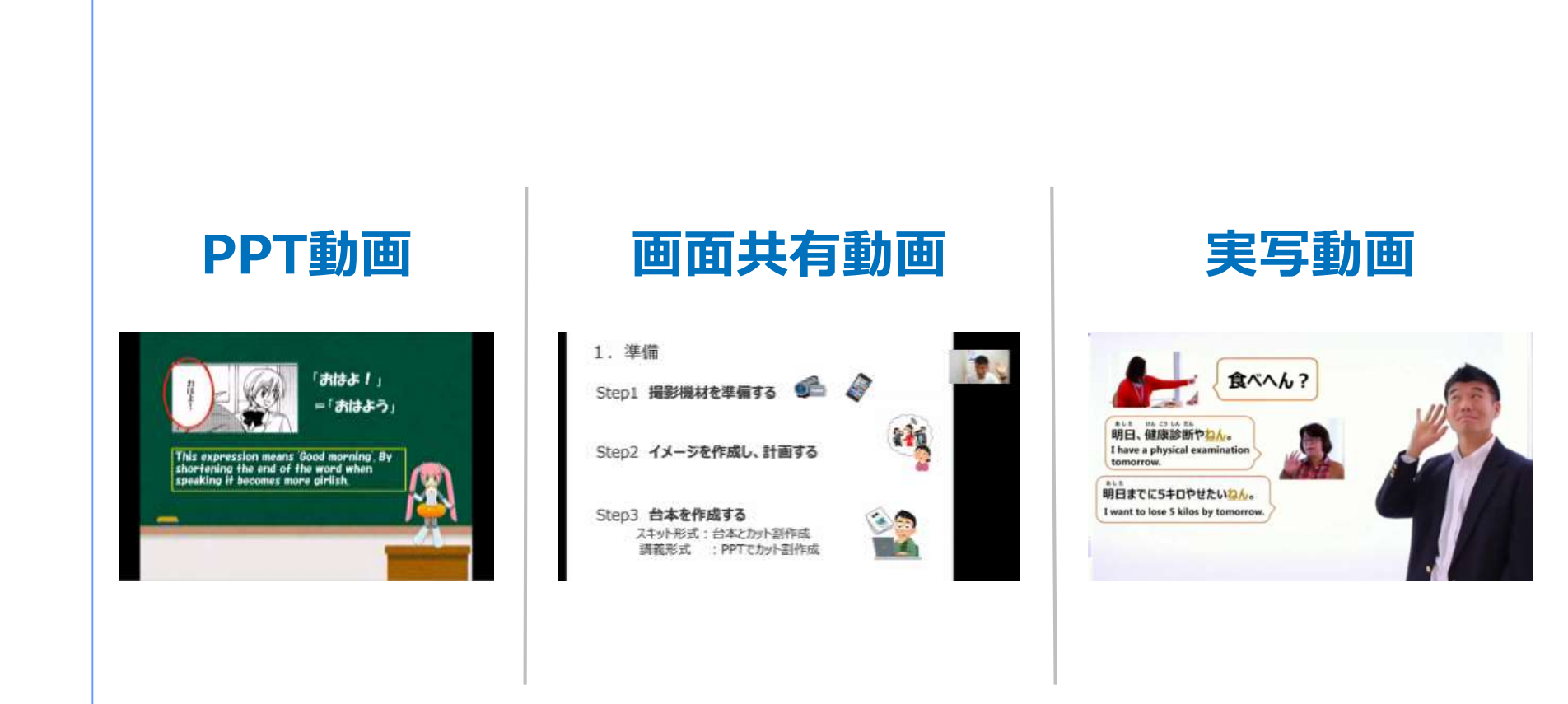

## 1-2. 動画の種類

#### ① PPT動画

PPTを基に作成した動画。PPTの機能であるアニメーションや画面切替、音声・動画再生等を 使って自由に作成できる。

【特徴】 ○ 手軽、低コスト、コンテンツミックス (テキスト・画像・音声・動画) ▲ 単調になりがち、無機質

#### 【制作方法】

- ・動画ファイル化:【ファイル】→【エクスポート】→【ビデオの作成】で動画化
- ・キャプチャ : スライドショーをキャプチャして動画化

【使用例】教材動画、解説用動画、コース紹介動画、広報用動画等

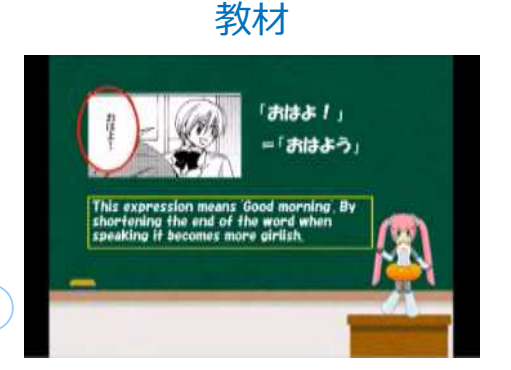

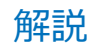

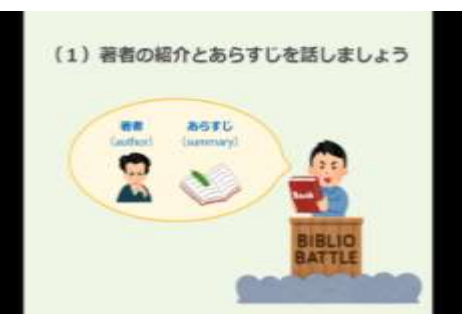

#### コース紹介・広報用

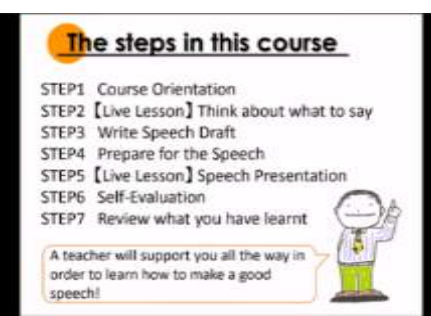

## 1-2. 動画の種類

#### ② 画面共有動画

教材や資料を画面共有しながら、ワイプに講師を映して作成した動画。PPTやPDF、動画等を 画面共有しながら自由に作成できる。

【特徴】 ○ 手軽、コスト0、コンテンツミックス (テキスト・画像・音声・動画) ▲ ワイプが小さいので教師の自由度は低い

【制作方法】

- ・Zoom録画 : Zoomを使って一人でミーティングを開始し、画面共有して話したものを録画
- ・キャプチャ : Filmora等動画編集ソフトでキャプチャして動画化
- 【使用例】 講義・授業動画、解説用動画、コース紹介動画、広報用動画等

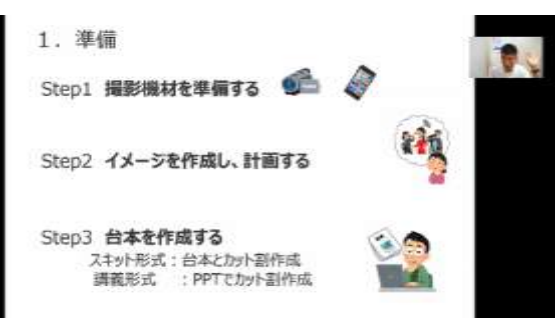

講義·授業

## 1-2. 動画の種類

### ③ 実写動画

ビデオカメラやスマホで撮影したものを編集した動画。現実に即した内容で自由に作成できる。 【特徴】 ○ 現実に即した内容、受講者の興味を惹きやすい ▲ 時間・手間がかかる、ある程度の知識・技術が必要、高コスト

【制作方法】

・撮影&編集:ビデオカメラやスマホ、ウェブカメラで撮影して編集

【使用例】 講義・授業動画、解説用動画、スキット動画、実演動画、広報用動画等

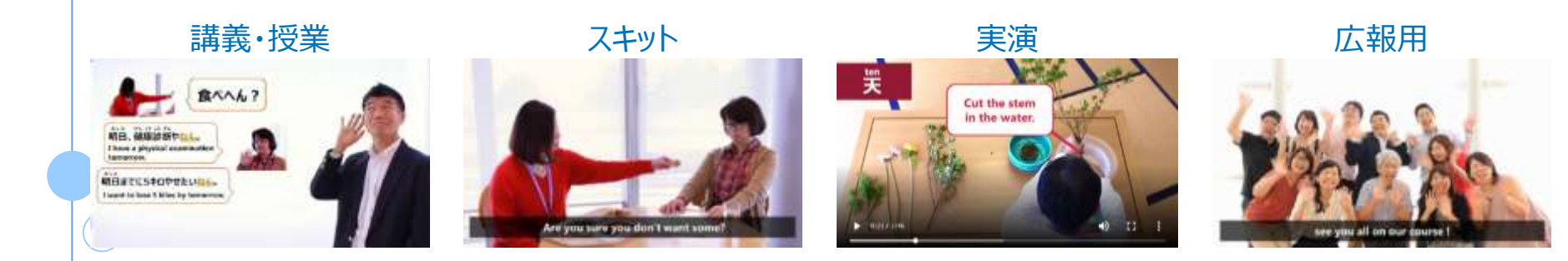

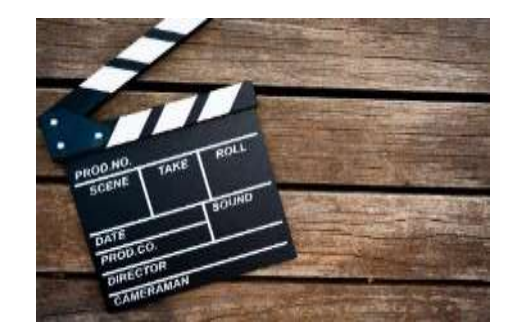

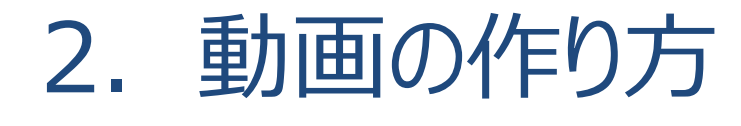

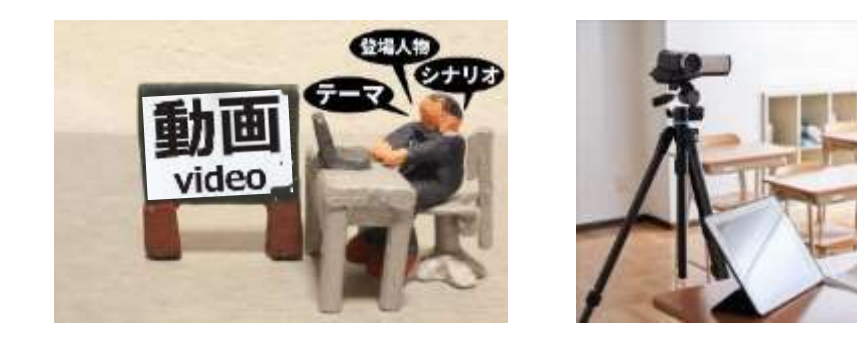

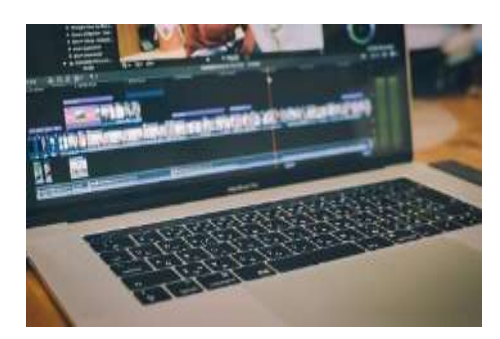

**KEYWORDS** 

機材・素材・台本・画面録画・撮影・録音・編集 背景音・効果音・動画編集ソフト・字幕・カンペ・写り込み・圧縮・トリミング・フリーBGM

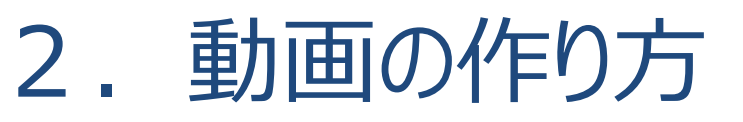

2-1. PPT動画の作り方
2-2. 画面共有動画の作り方
2-3. 実写動画の作り方
2-4. 動画編集方法

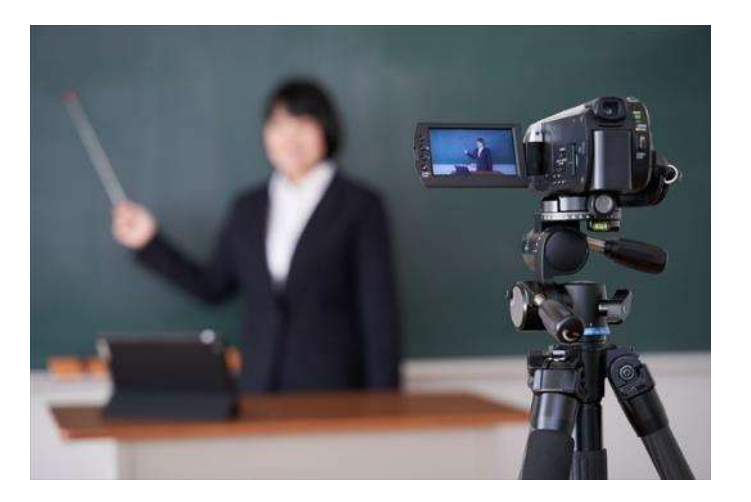

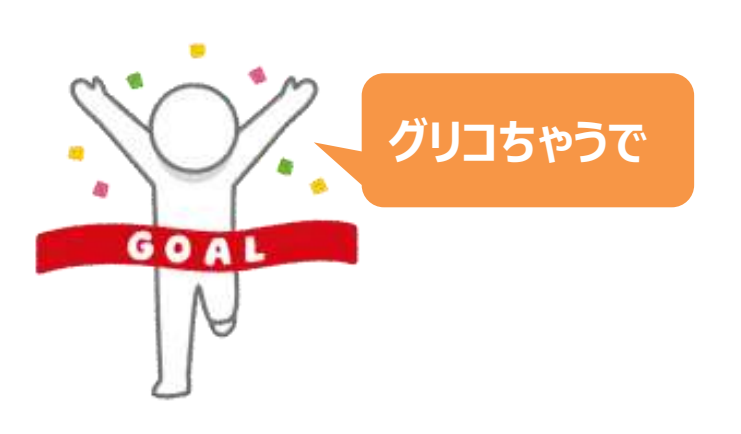

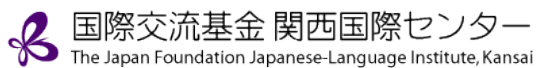

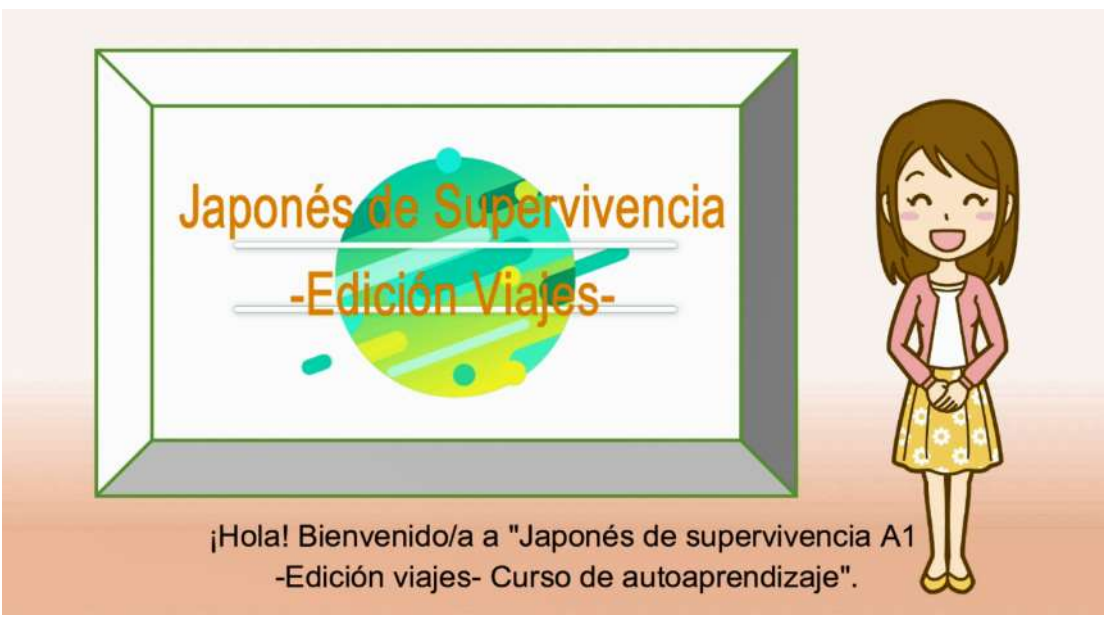

サバイバル・ジャパニーズA1旅行編 トピック2「交通」電車やバスの行き先を尋ねる 口頭練習部分

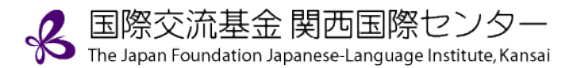

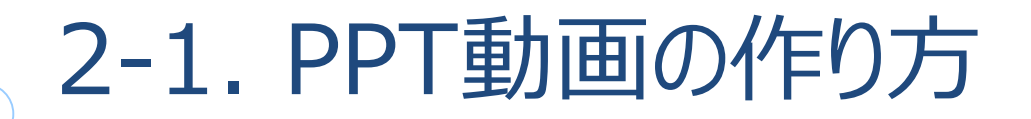

Q. どうやって動画を作成?

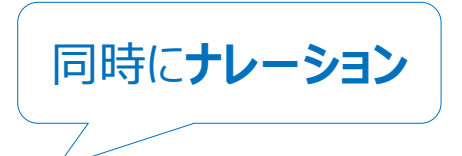

A. ① PPTを操作しながら画面を録画(キャプチャ)
 ② 動画を編集

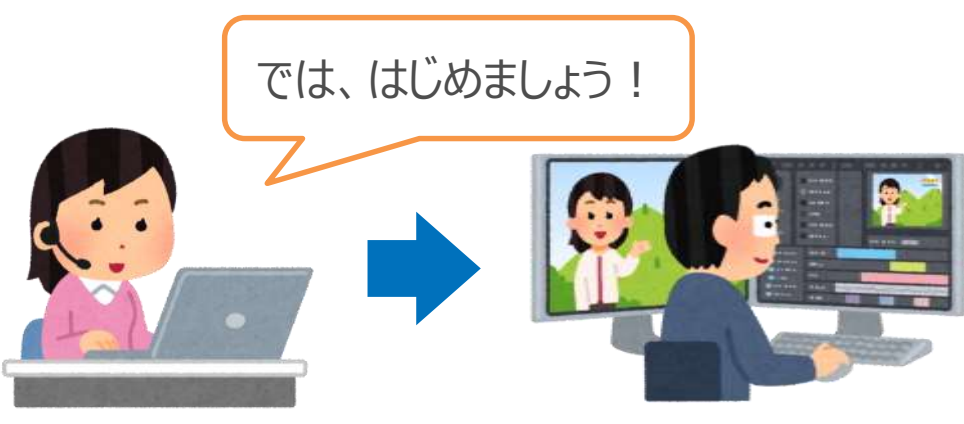

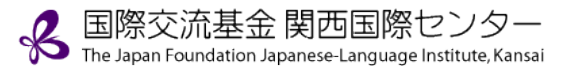

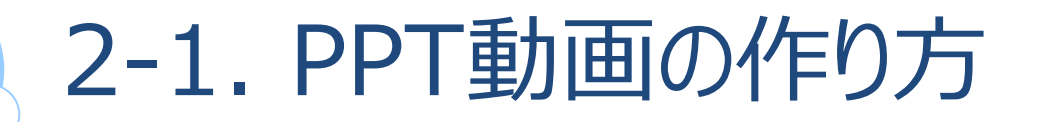

## ①作成の流れ

Step1 準備(機材、素材、台本の準備)

Step2 PPT作成

Step3 PPTを操作しながら画面録画

Step4 動画編集

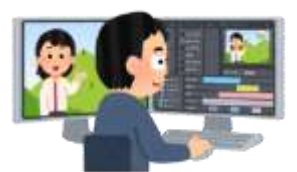

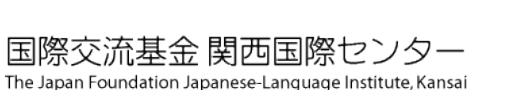

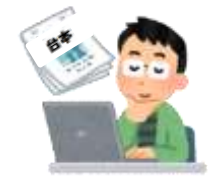

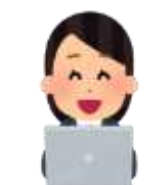

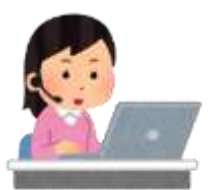

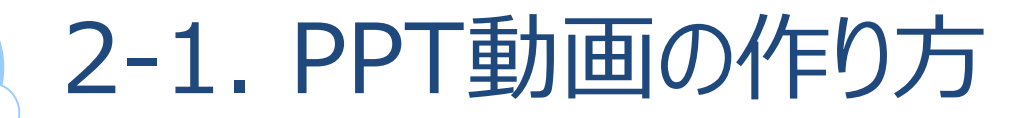

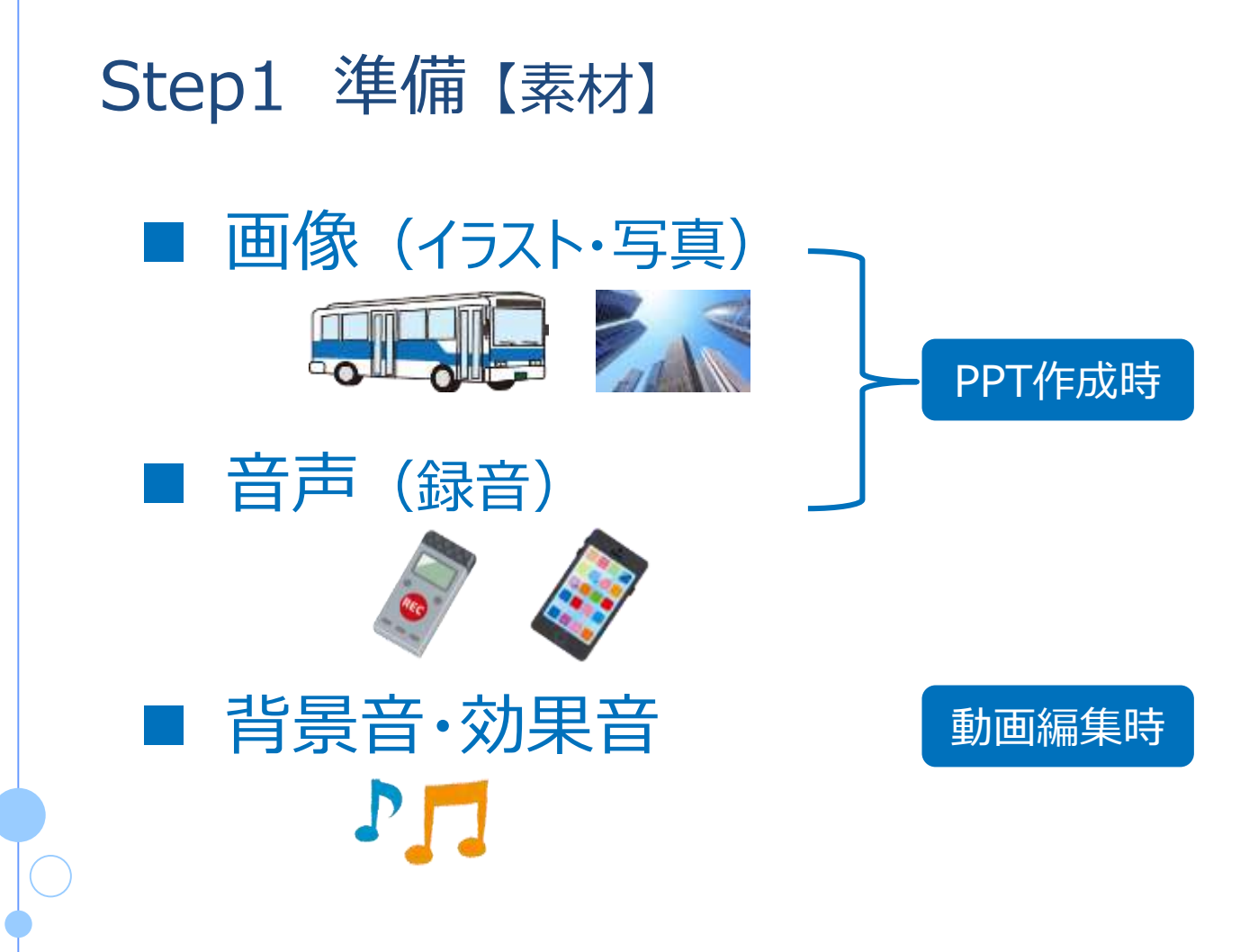

A 国際交流基金 関西国際センター The Japan Foundation Japanese-Language Institute, Kansai

## Step1 準備【機材・機能】

PC (Windows 10) ※他のものでもOK

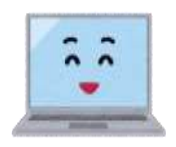

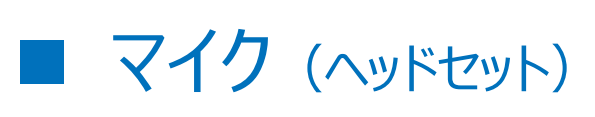

※他のものでもOK

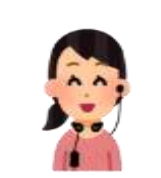

■ ICレコーダー (録音)

動画編集ソフト (Filmora)

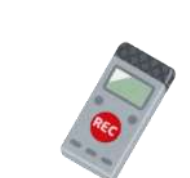

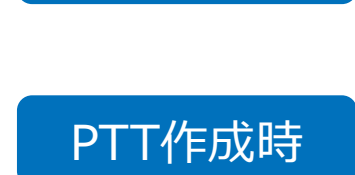

PPT作成時

画面録画時

動画編集時

画面録画

動画編集時

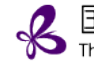

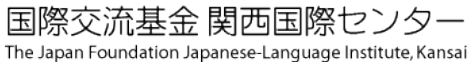

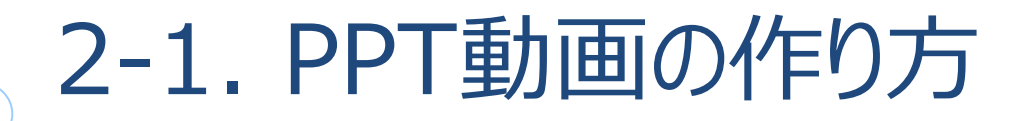

#### Step2 PPTの作成

- 使用した機能 ■ アニメーション
- タイミング
- 画面切り替え

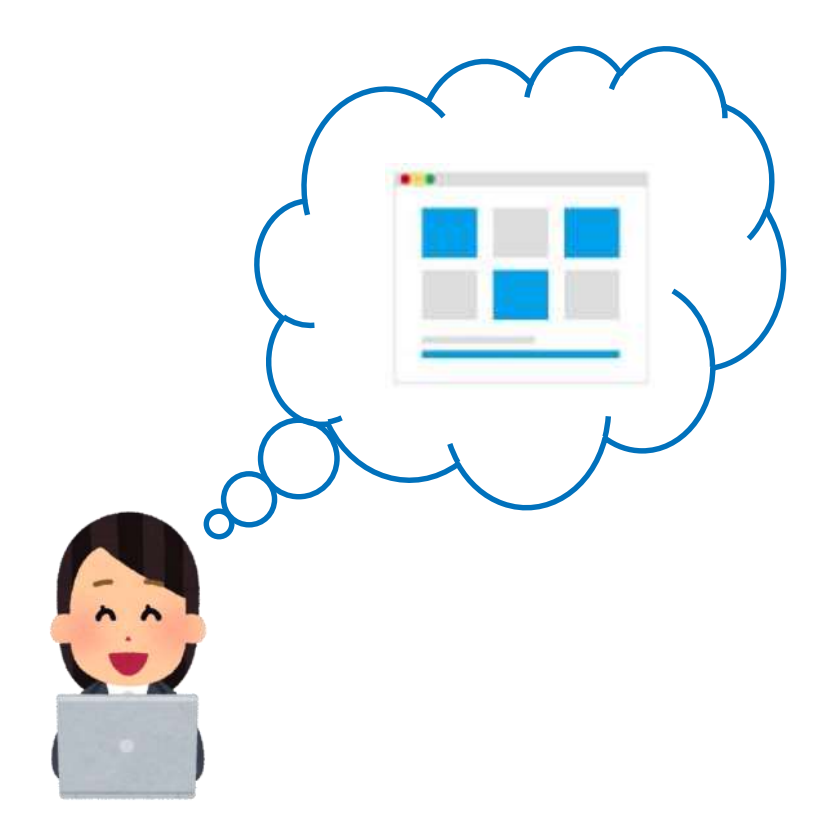

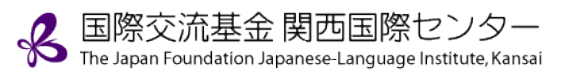

Step3 PPTを操作しながら画面録画

## 使用した機材・ソフト PC Windows10

X-box

■ マイク

X-boxがデフォルトで 入っている

無料&簡単

ノイズ対策、高音質

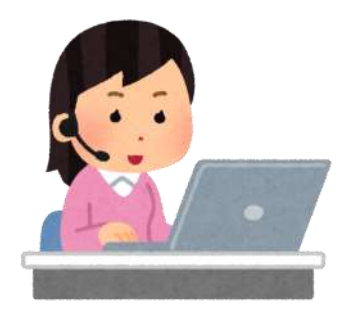

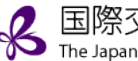

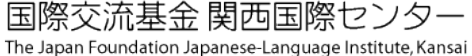

#### 画面録画

Windows 10にはX-box Game Barが標準装備されています。新たに ダウンロード、インストールする必要はありません

Windows 10 X-box Game Barを使用して画面録画

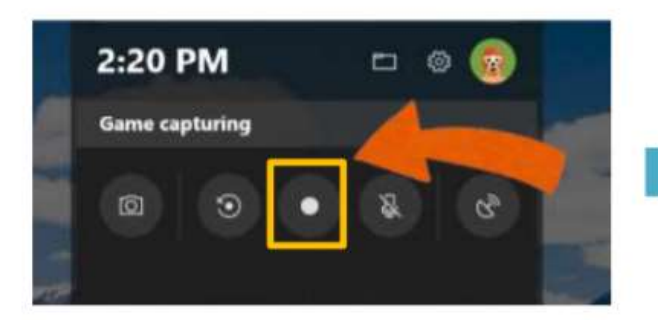

録画ファイルを開くには、[スタート] ボタンを選択し、[設定] > [ゲー ム] > [キャプチャ] の順に移動して、 [フォルダーを開く] を選択します。

録画したい画面(スライド)上で Windows ロゴ キー + G キーを 押して、録画ボタンを押します

※デバイスの音声も同時の録画する場合は、 録画ボタン隣のマイクもオンにし、ミュートを 解除 詳細はMicrosoft のサポートをご覧ください https://support.xbox.com/ja-JP/xbox-onwindows/social/record-game-clips-game-barwindows-10

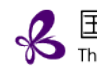

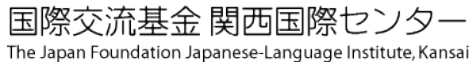

Step3 PPTを操作しながら画面録画

録画の際に気を付けるポイント ■ 使用するPCはPPT作成時と同じもので

■ マイクの特徴をつかんでおく

■ 一度にどこまで録画するか見通しを立てておく

途中から録画するときは… ■ 一つ前のスライドから再録画

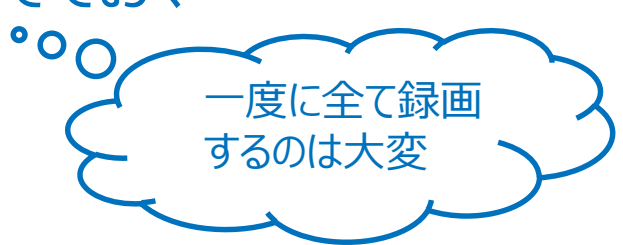

アニメーションが ずれたりすることが

音量が最初から

00

定ではないことも・

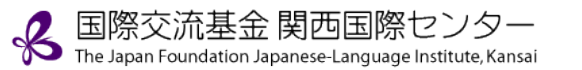

## Step4 動画編集

- 使用したソフト Filmora <a href="https://filmora.wondershare.jp/">https://filmora.wondershare.jp/</a> 主な編集作業
- 動画と動画を結合
- 字幕を入れる
- 背景音・効果音を入れる
- mp4に出力

その他:ノイズ消去、素材の挿入、音声エフェクトの追加等

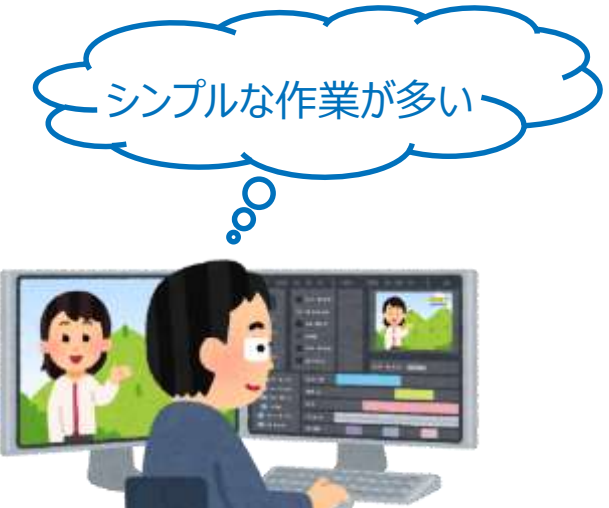

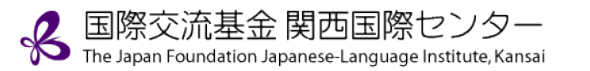

### ② 画面録画で動画を作成するメリット・デメリット

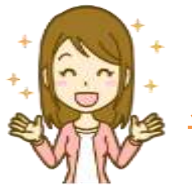

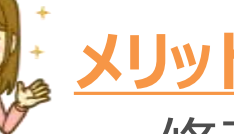

- ・ 修正・変更を加えやすい
- PPT作成の作業負担を軽減
   ※アニメーション、タイミング設定が少なくできる

一部分だけ撮り直したり、 足りない素材を編集時に 加えたりすることが可能

ある程度マニュアル操作の 方が楽

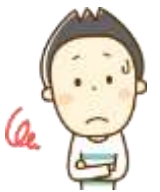

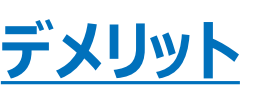

- ・ ナレーション部分の音声の質が落ちる
- ・ PPT挿入音声との音量のバランスをとる必要あり

編集で何とかなることが多い

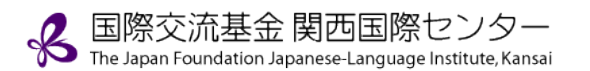

1. 準備

Step1 撮影機材を準備する 💁 💣

Step2 イメージを作成し、計画する

Step3 台本を作成する スキット形式:台本とカット割作成 講義形式 : PPTでカット割作成

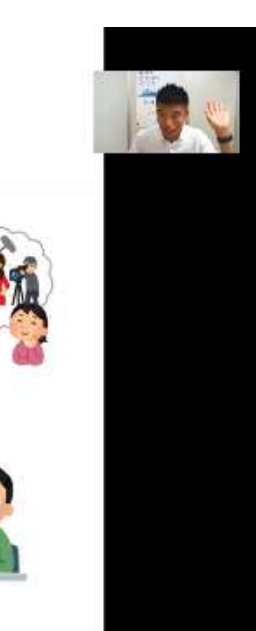

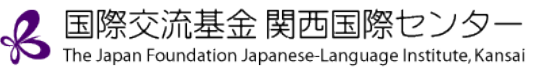

## Q. どうやって動画を作成?

A. ① ZoomでPPTを画面共有して録画
 ② 動画を編集 (必要に応じて)

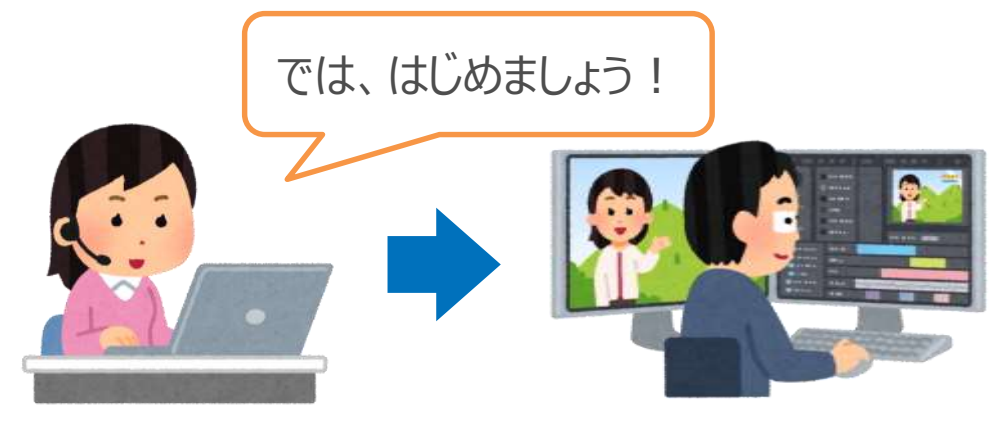

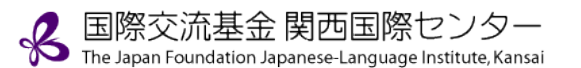

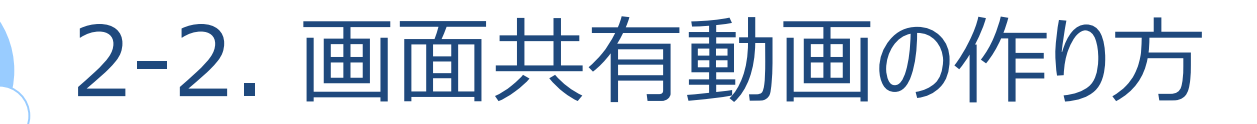

## ①作成の流れ

Step1 Zoom設定

Step2 PPT作成

Step3 PPTを画面共有して録画

Step4 動画編集

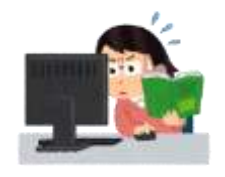

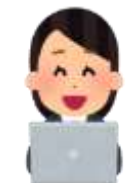

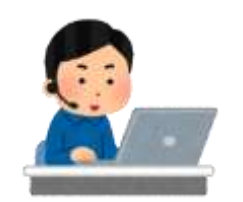

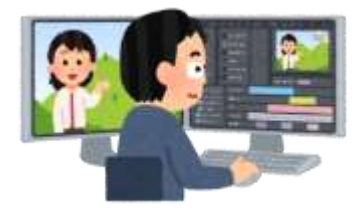

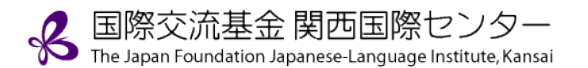

#### Step1 Zoom設定

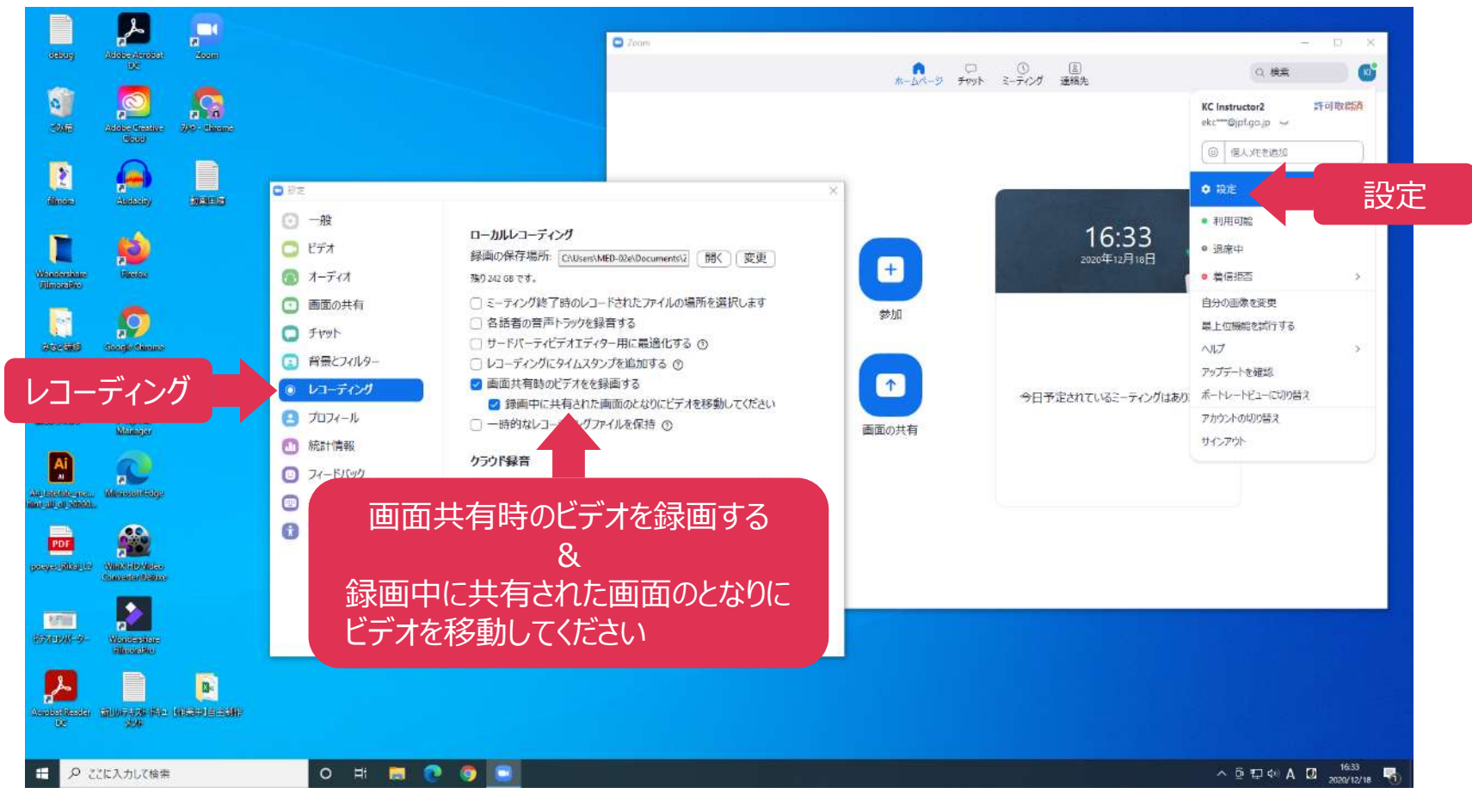

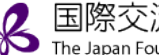

Step2 PPTの作成

使用した機能 ■ アニメーション

タイミング

■ 画面切り替え

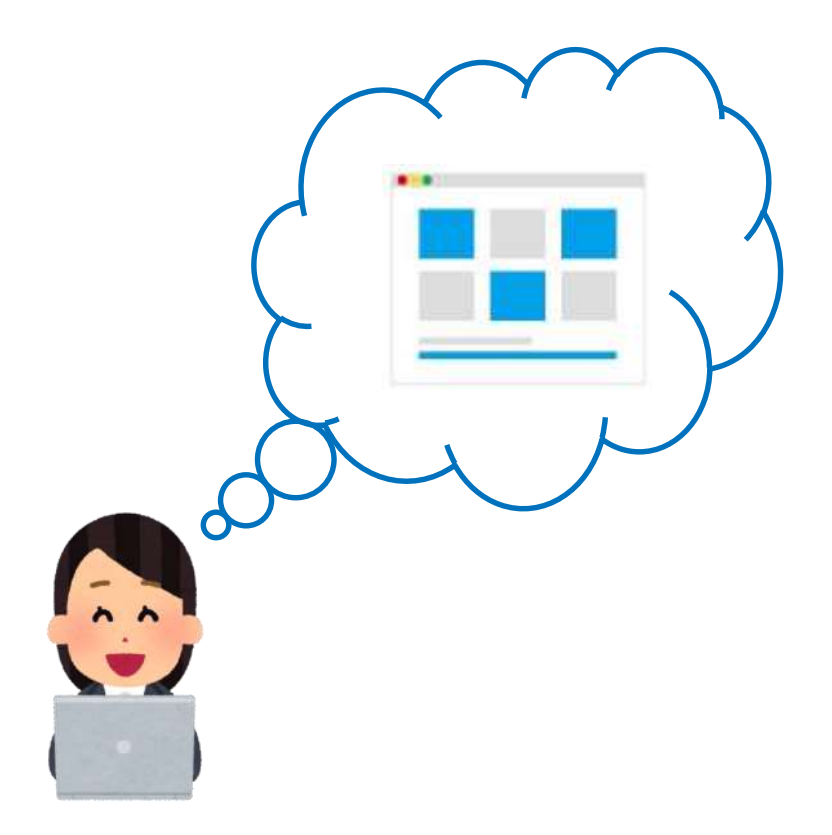

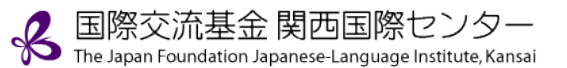

## Step3 PPTを画面共有して録画

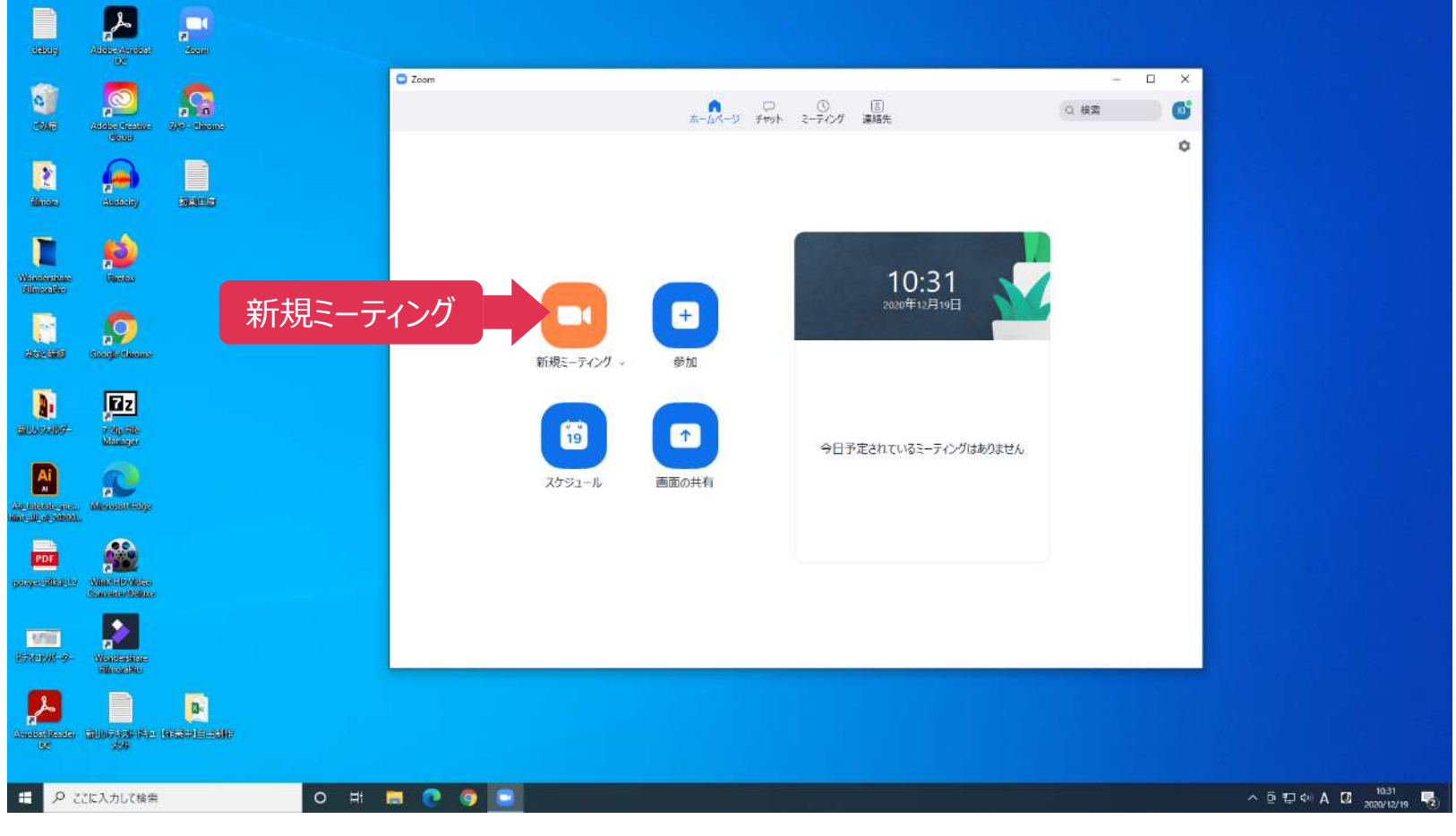

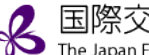

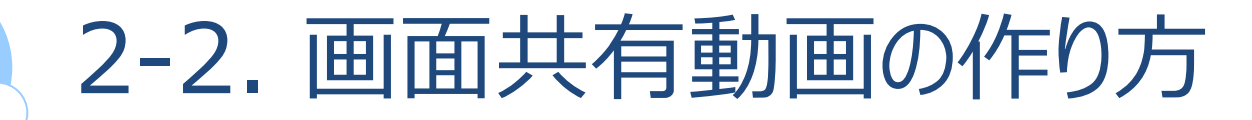

#### Step3 PPTを画面共有して録画

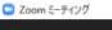

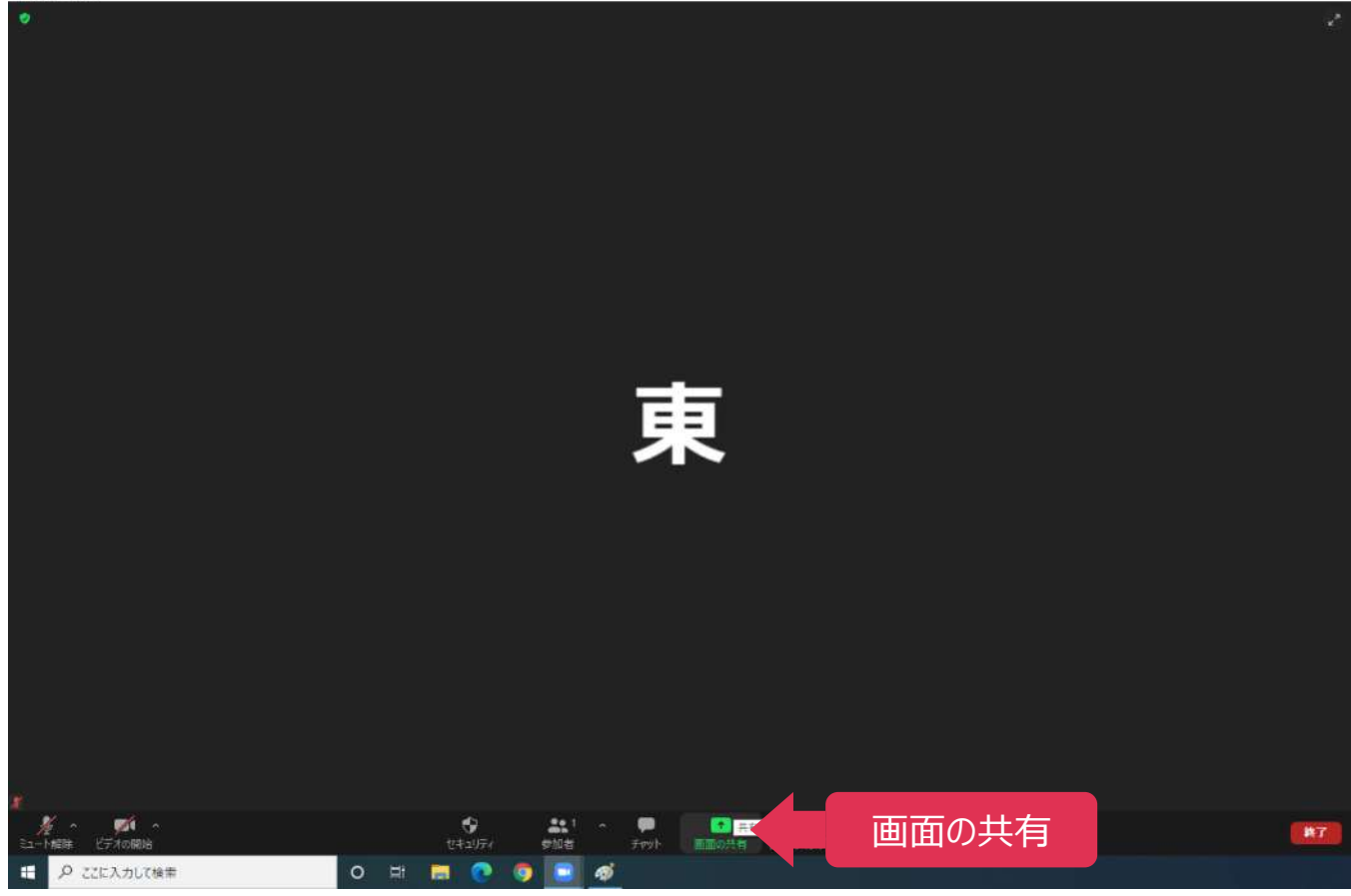

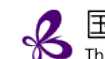

### Step3 PPTを画面共有して録画

C Lown 2-743 二 共有するウィンドウまたはアプリケーションの選択 ペーシック 詳細 ファイル 画面 or PPTを選択 ホワイトボード 周囲 iPhone/iPad プレゼンテーション1 - PowerPoint コンピューターの 共有 共有 🕑 コンピューターの音声を共有 🗌 全画面ビデオ クリップ用に最適化 音声を共有 o = 📰 💽 🧔 🚇 

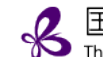

## Step3 PPTを画面共有して録画

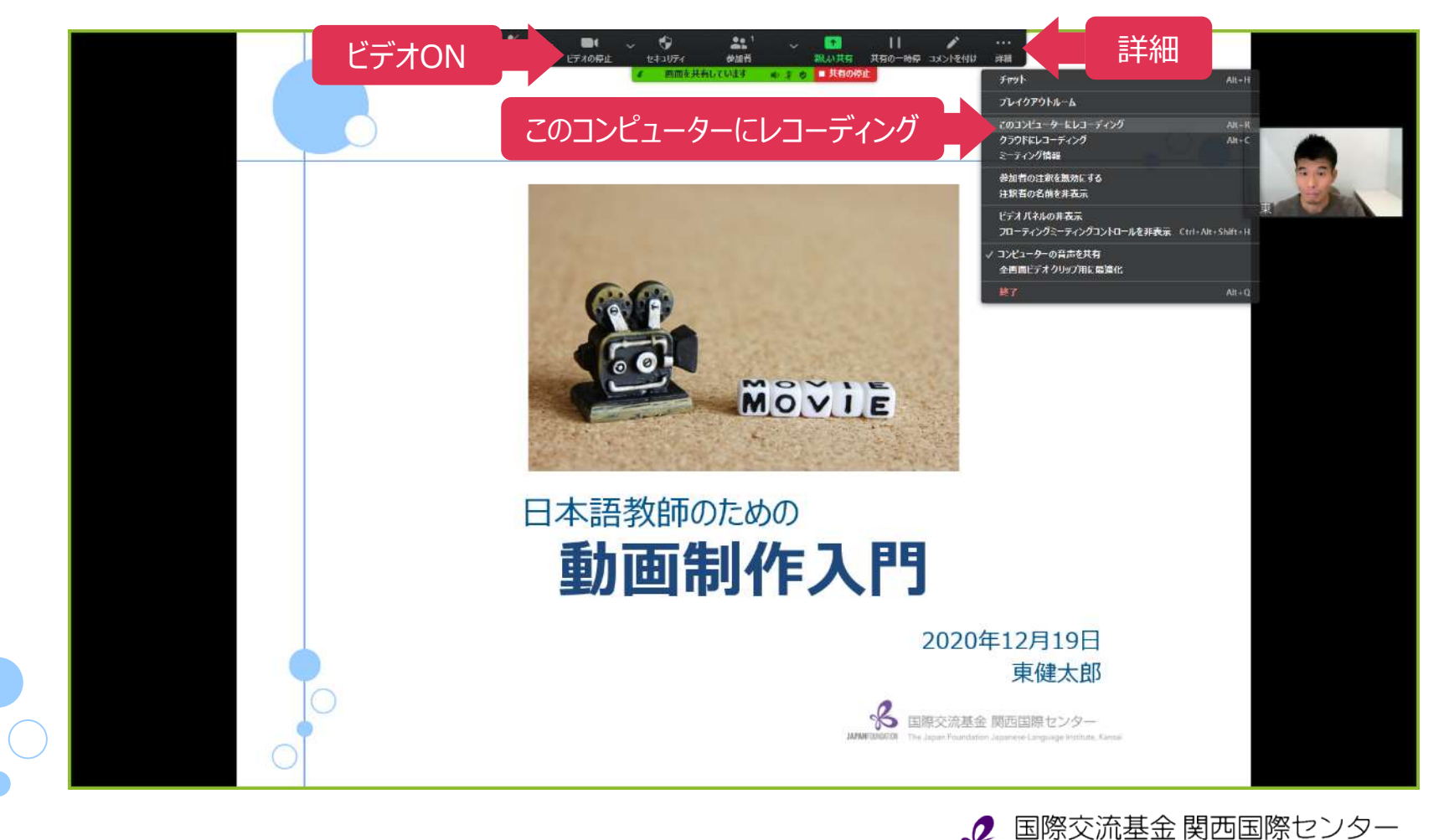

The Japan Foundation Japanese-Language Institute, Kansai

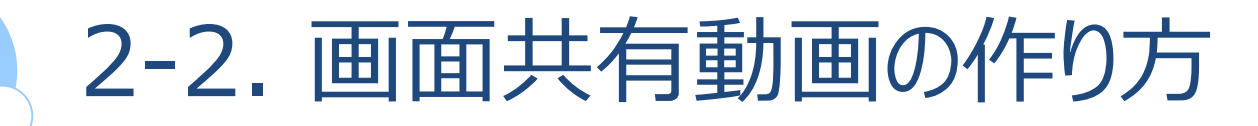

## Step3 PPTを画面共有して録画

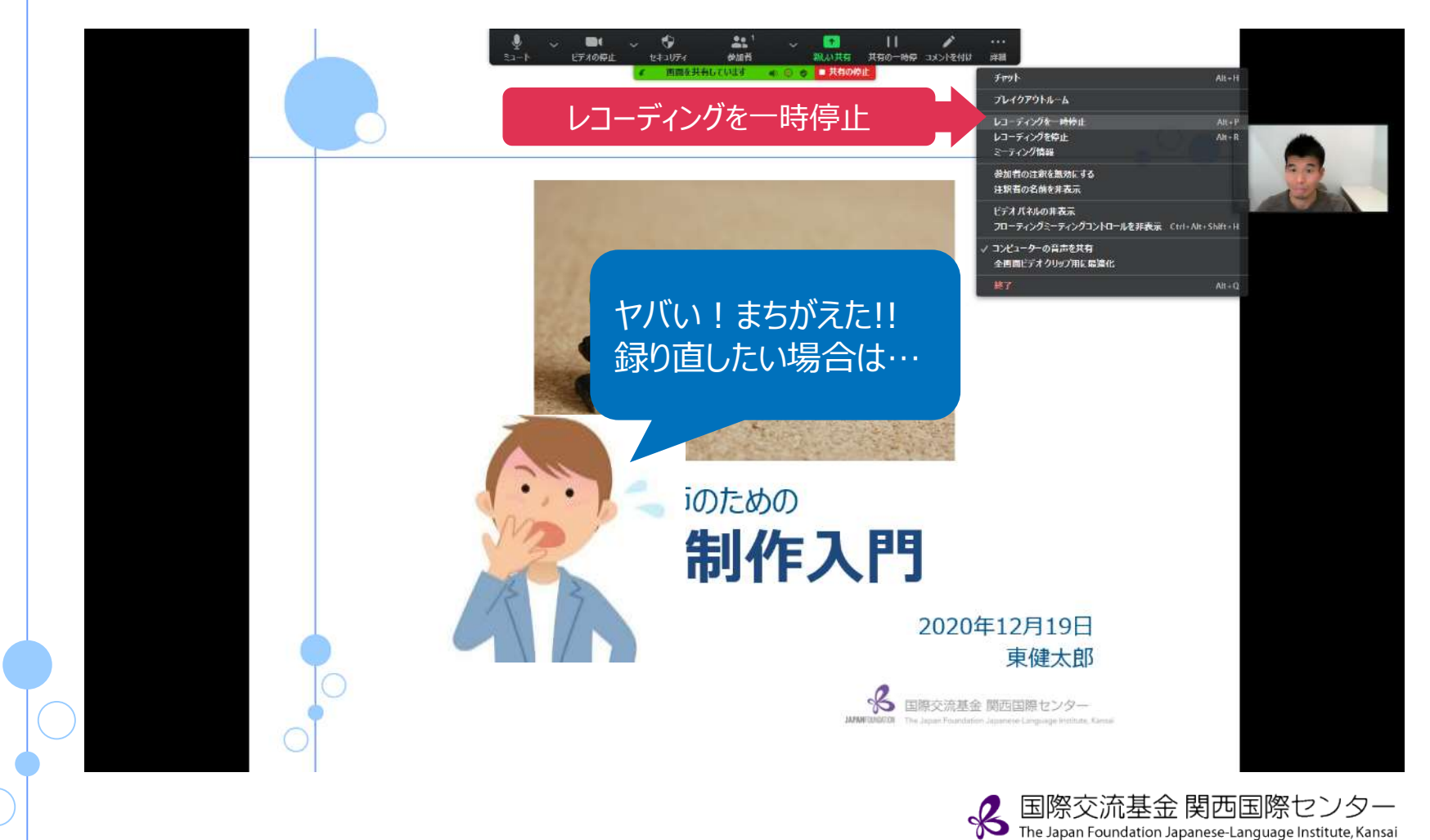

## Step4 動画編集 zoom チームミーティング・スピーカービューとの共有画面 BY THE JAPAN WITHIN YOU A Place to Learn and M anese e-Learning M 簡単な編集は Zoom上で可能 キャンセル プレイパックの範囲: 000000-005621) ()

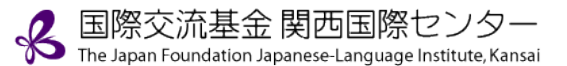

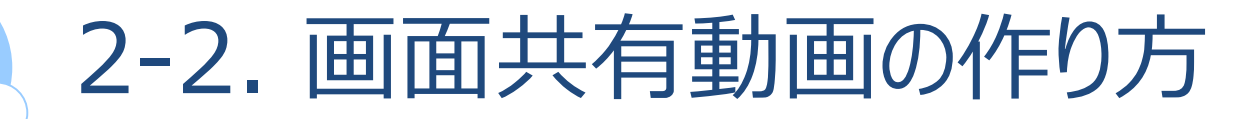

#### PPT動画も同様に作成可能

C Zoom 5-7427

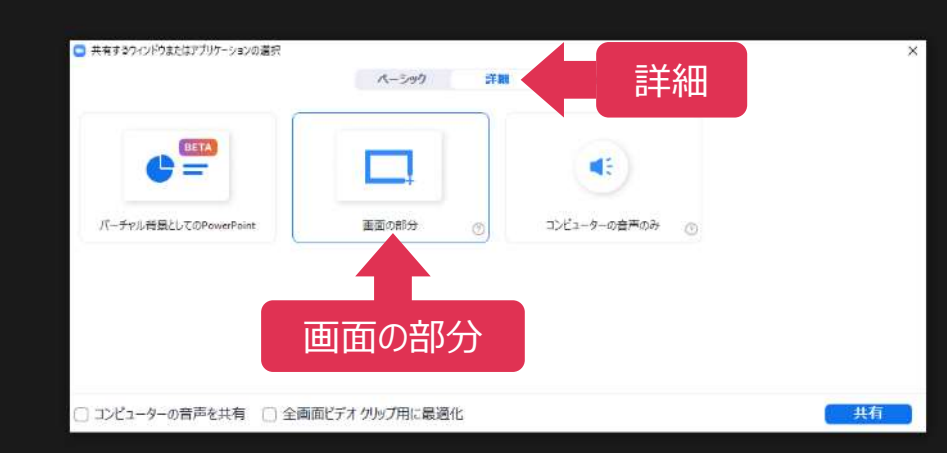

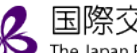

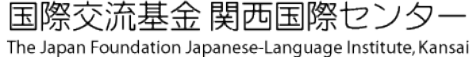

G

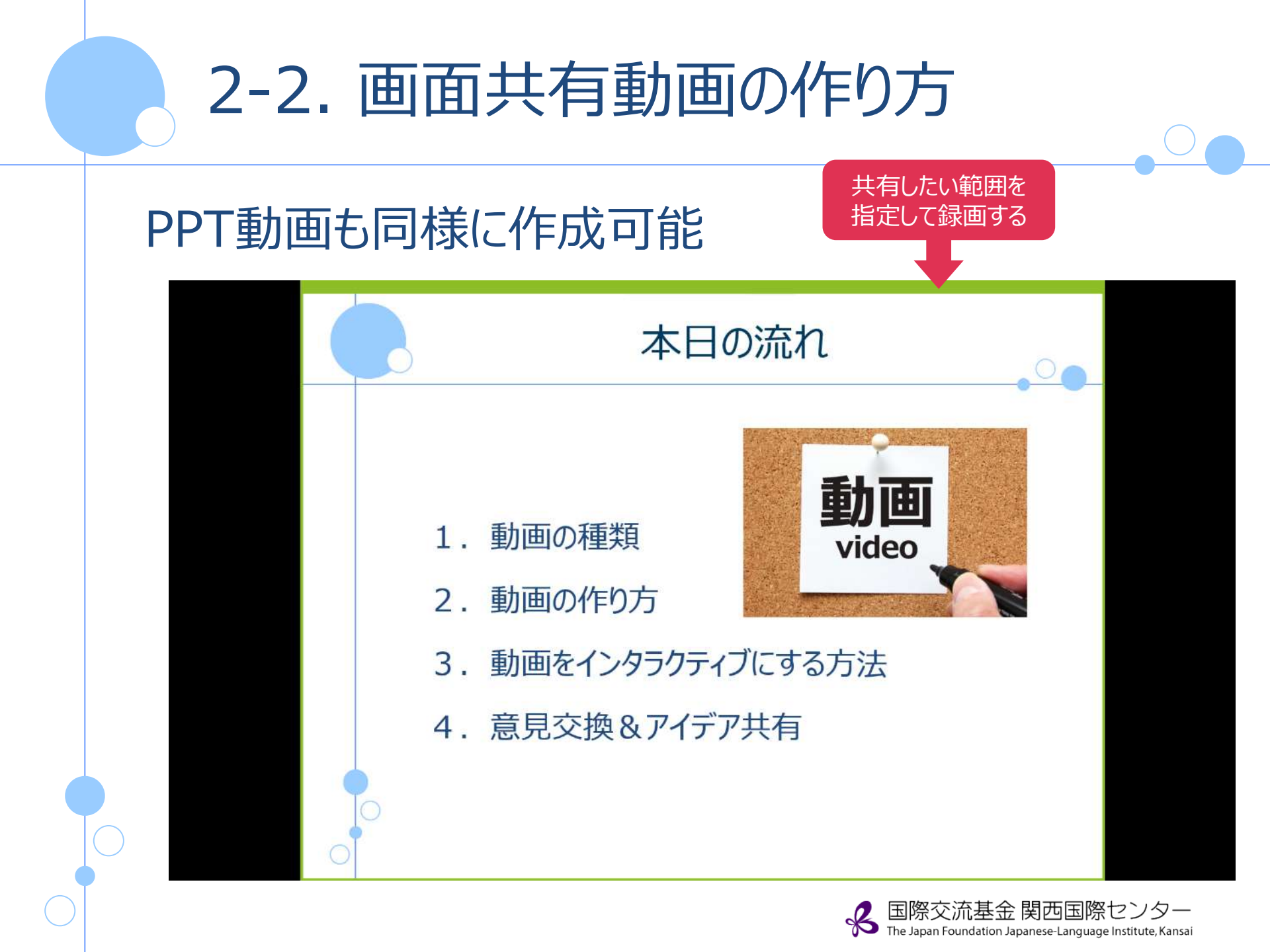

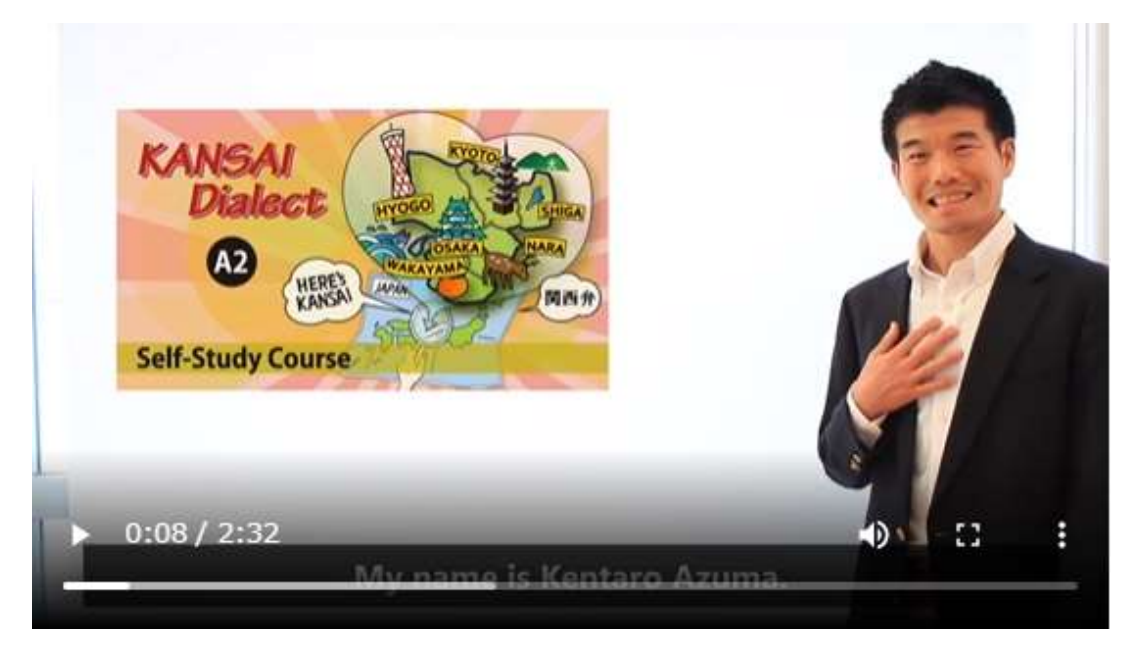

#### **関西弁入門A2自習コース** ステップ2「食べ物をすすめる」

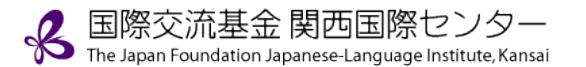

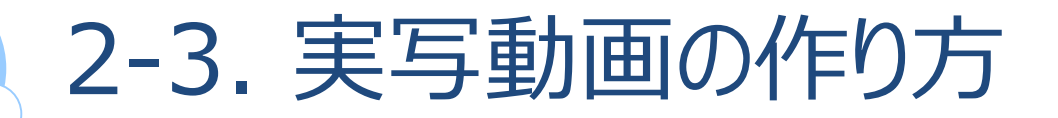

## Q. どうやって動画を作成?

# A. ① 撮影② 動画編集

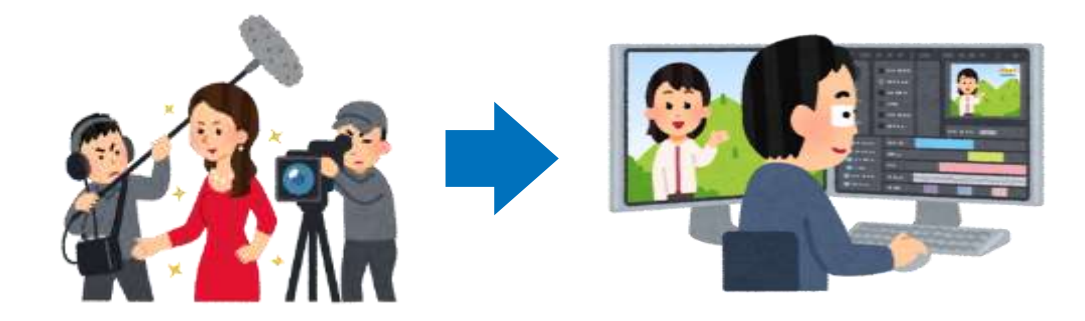

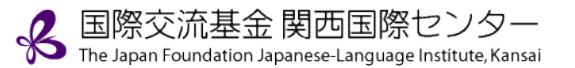

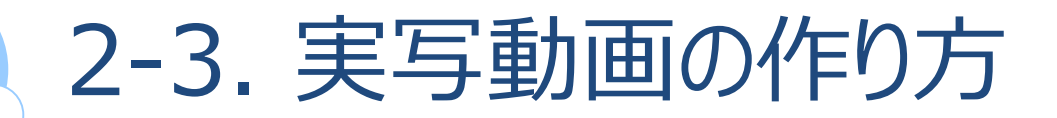

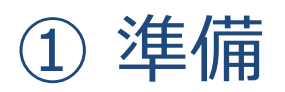

Step1 撮影機材を準備する

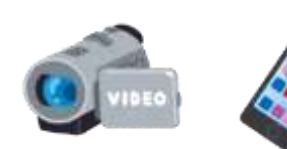

Step2 イメージを作成し、計画する

# Step3 台本を作成する スキット形式:台本とカット割作成 講義形式:PPTでカット割作成

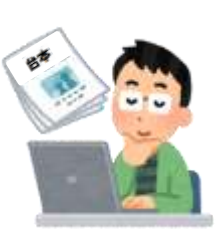

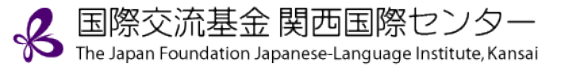

## Step1 撮影機材を準備する

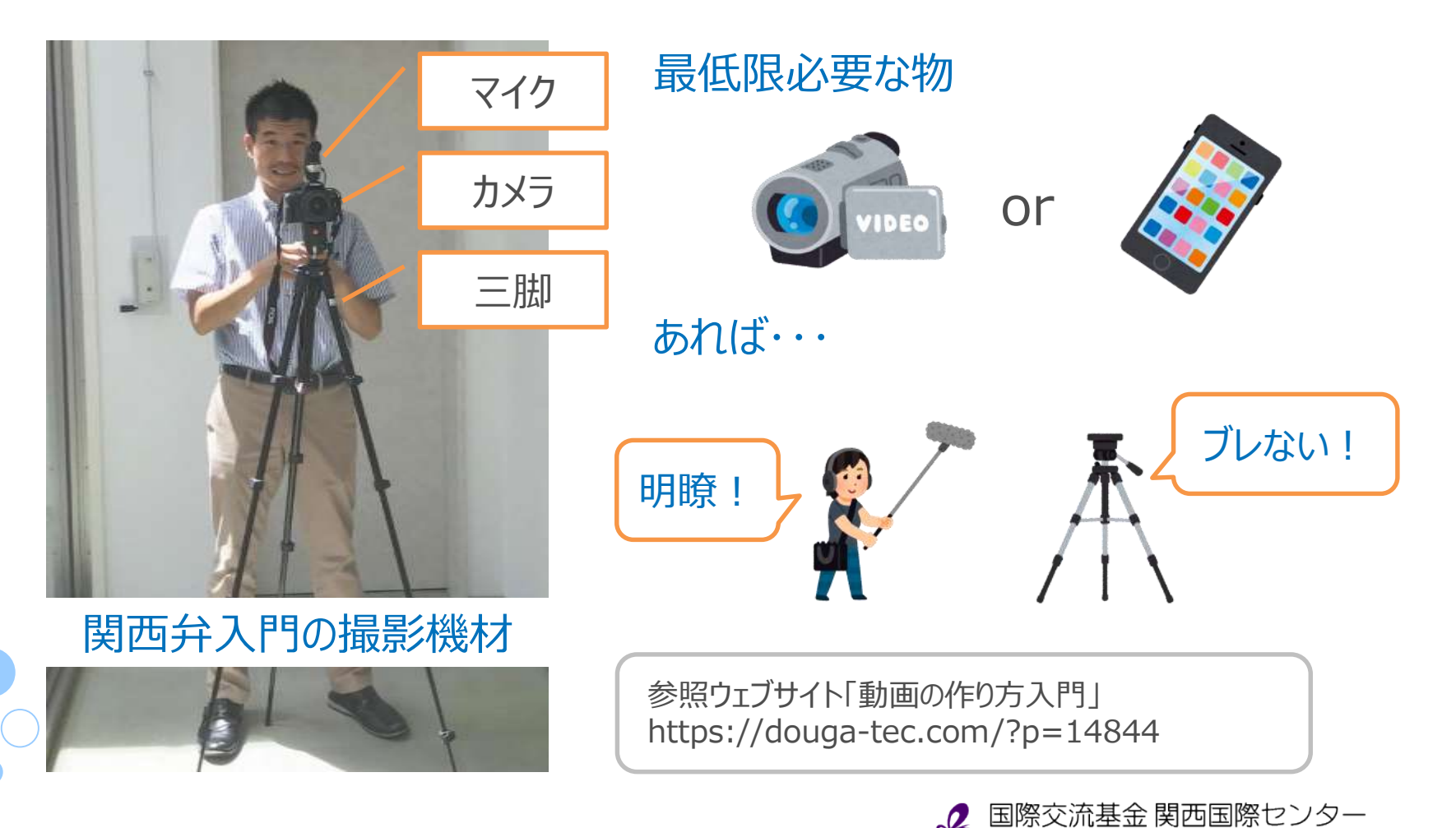

The Japan Foundation Japanese-Language Institute, Kansai

#### Step2 イメージを作成し、計画する

関西弁入門 STEP2 Unit2 Shopping at a Store

|      | スキット部分                                                                      | 解説部分                                    |  |  |  |
|------|-----------------------------------------------------------------------------|-----------------------------------------|--|--|--|
| 形式   | スキット形式                                                                      | 講義形式                                    |  |  |  |
| 長さ   | 5分以内*                                                                       |                                         |  |  |  |
| 見え方  | ・昼休みに同僚が食堂でおしゃべりしている様子                                                      | ・身振り、手振りを交えたインタラクティブな解説<br>・文字や画像、動画も提示 |  |  |  |
| 場所   | ・社員食堂                                                                       | ・開放感があり、自然光が入る明るい部屋                     |  |  |  |
| 時間   | ・昼休みに近い時間帯                                                                  | ・自然光が入る時間帯(早朝、夕方以外)                     |  |  |  |
| 天気   | ・晴れ                                                                         |                                         |  |  |  |
| ※ 動画 | iの長さ:見ていて飽きさせない、飛ばさせないものにす<br>KCではなるべく5分以内に設定しています。<br>More:出演者の服装や、服の色にも配慮 | acba<br>るため、                            |  |  |  |

陀 The Japan Foundation Japanese-Language Institute, Kansai

## Step2 イメージを作成し、計画する

講義動画で何を使用するか

|                | $\bigcirc$                                    | ×                                                                                                    |
|----------------|-----------------------------------------------|----------------------------------------------------------------------------------------------------|
| ホワイトボード        | <ul> <li>自分のペースで書いたり、貼ったり<br/>できる</li> </ul>  | <ul> <li>・きれいな字を書かないと読めない</li> <li>・字を書いている間は授業の流れが</li> <li>中断しがち</li> <li>・動画の表示はできない</li> </ul>    |
| R              | 0                                             | ×                                                                                                    |
|                | ・PPTなどを使って、自分のペース<br>で文字や画像を表示できる<br>・動画も表示可能 | <ul> <li>・大画面でないと表示が小さくなる</li> <li>・反射などで画面が見にくくなる</li> </ul>                                         |
| プロジェクター、TV     |                                               |                                                                                                    |
| 510            | $\bigcirc$                                    | ×                                                                                                    |
| 仮想ホワイトボード      | ・文字や画像を好みのサイズ、<br>タイミングで表示できる<br>・動画も表示可能     | <ul> <li>・文字等は後付けなので、位置や</li> <li>タイミングをイメージしながら</li> <li>話さなければならない</li> <li>・編集に時間と技術が必要</li> </ul> |
| ) (ロールスクリーン、壁) |                                               | 。<br>国際交流基金 関西国際センター<br>The Japan Foundation Japanese-Language Institute, Kansai                      |

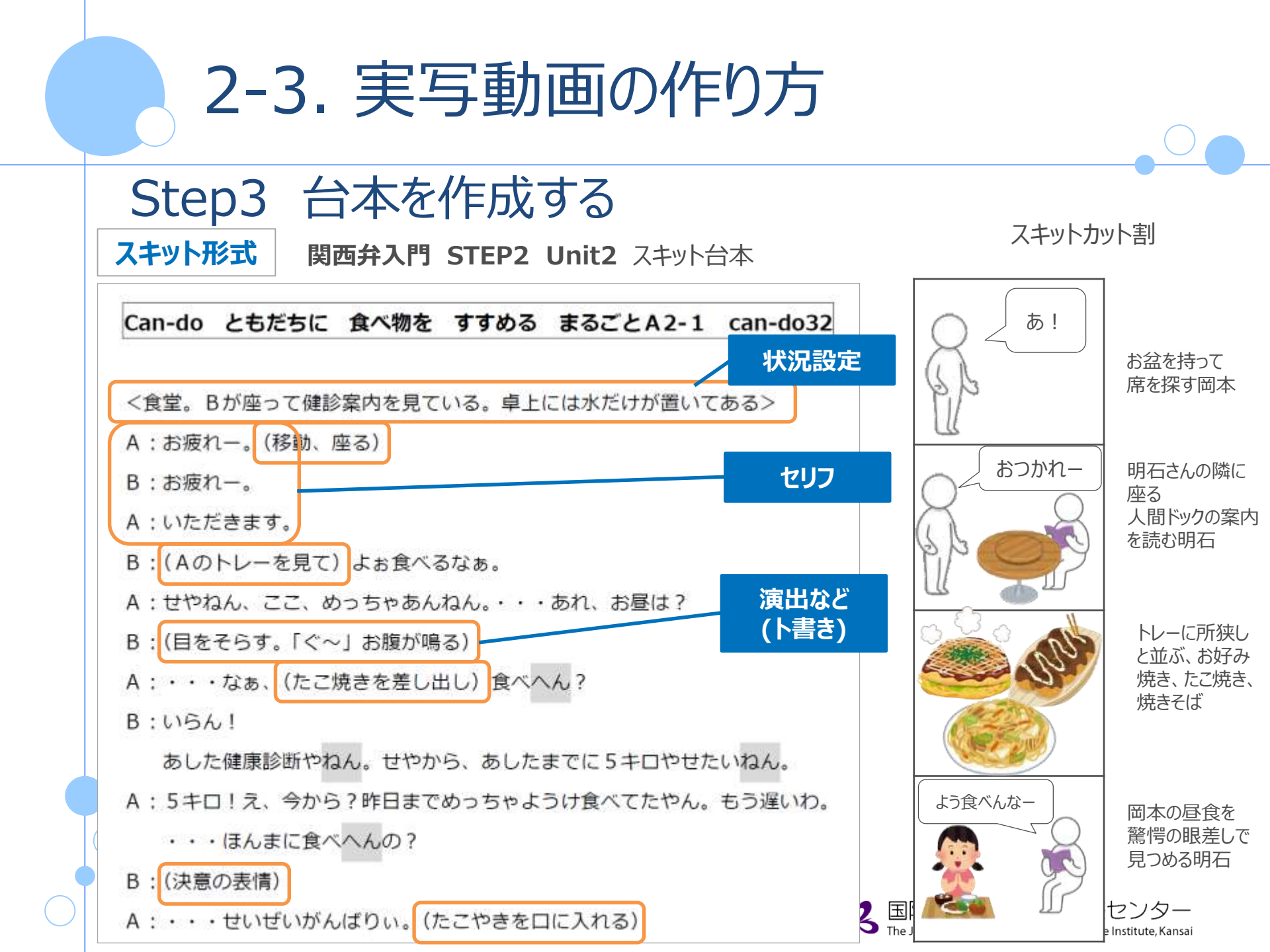

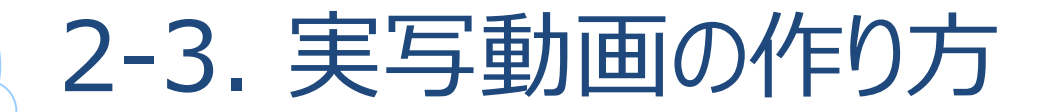

関西弁入門 STEP2 Unit2 Shopping at a Store カット割 (PPT)

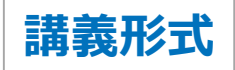

# UNIT 1 **友だちに食べ物をすすめる**

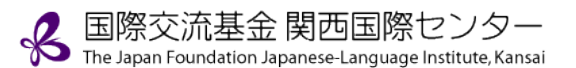

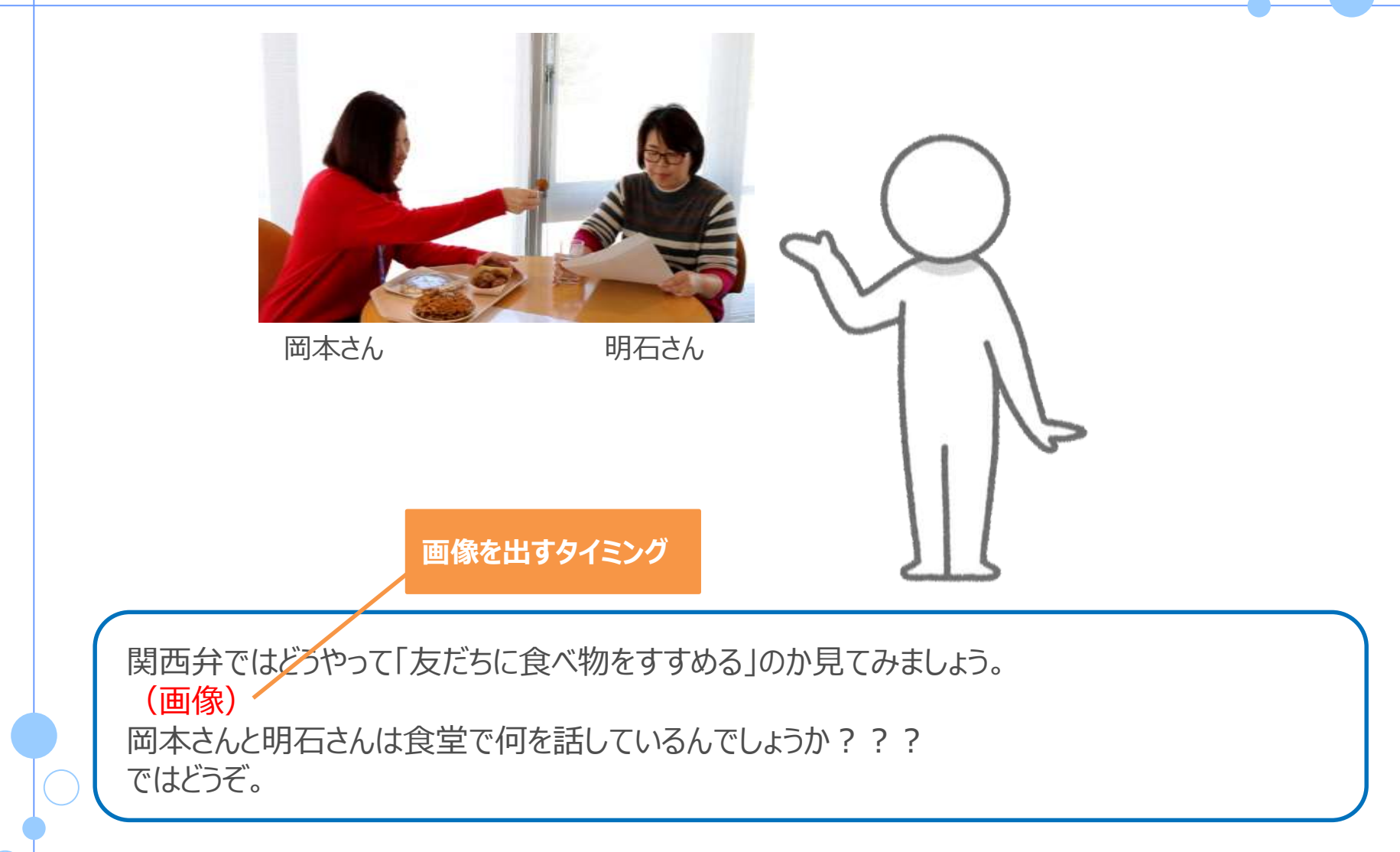

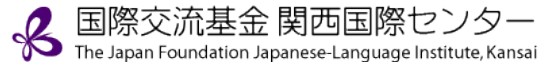

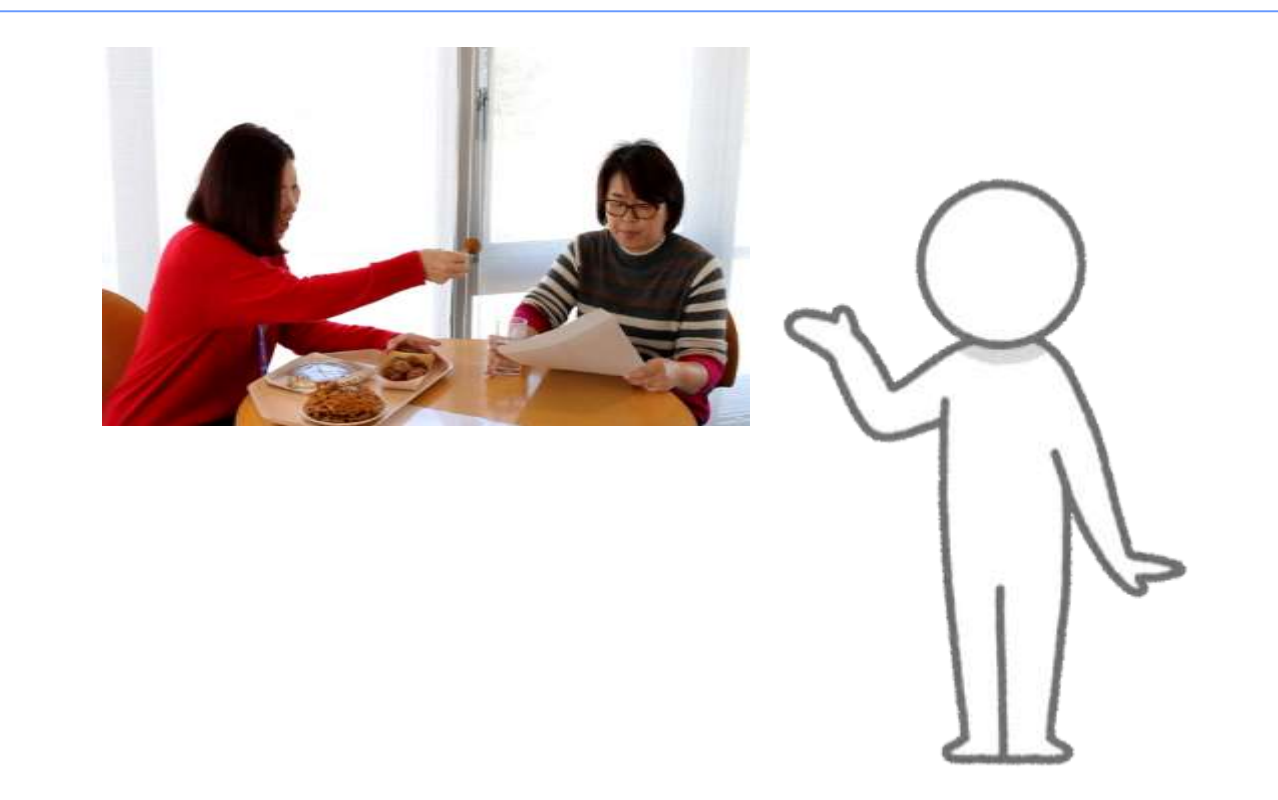

ダイエットは成功するんでしょうか? 5kgはちょっと・・・。難しいかもしれませんねー。 みなさんは、どう思いますか?

ビデオでは、岡本さんは何と言ってたご焼きをすすめていましたか?

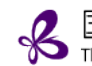

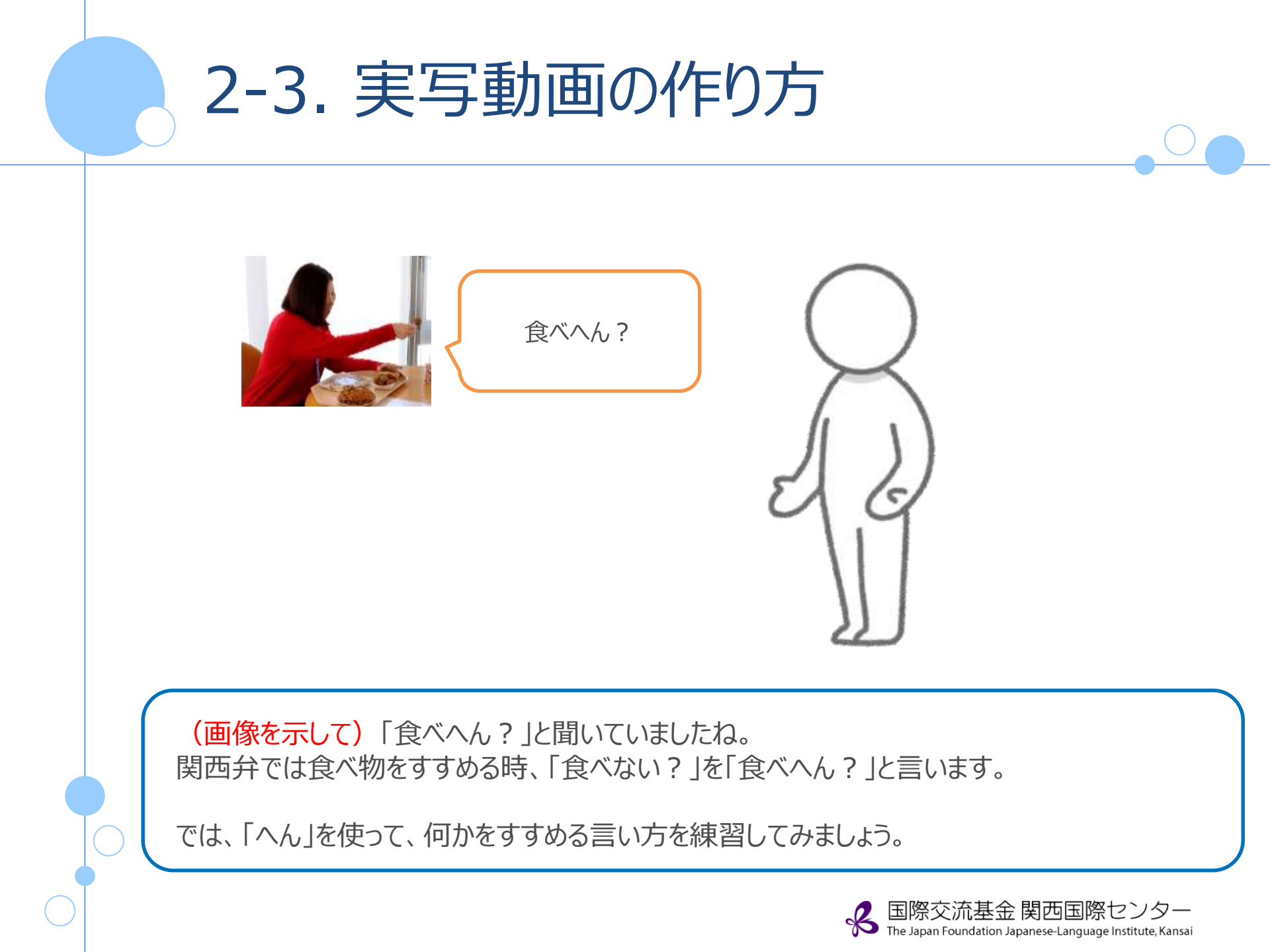

聞かない → 聞かへん 読まない → 読まへん 買わない → 買わへん Vない  $\rightarrow$  Vへん

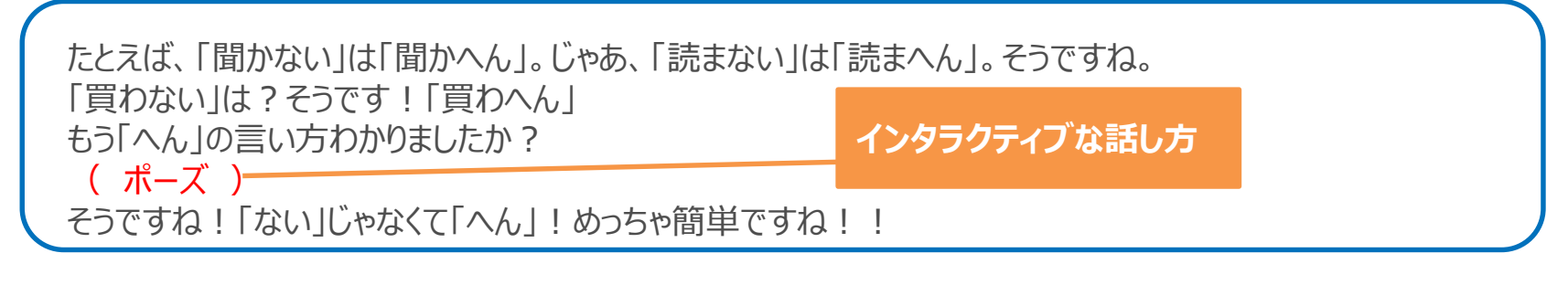

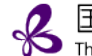

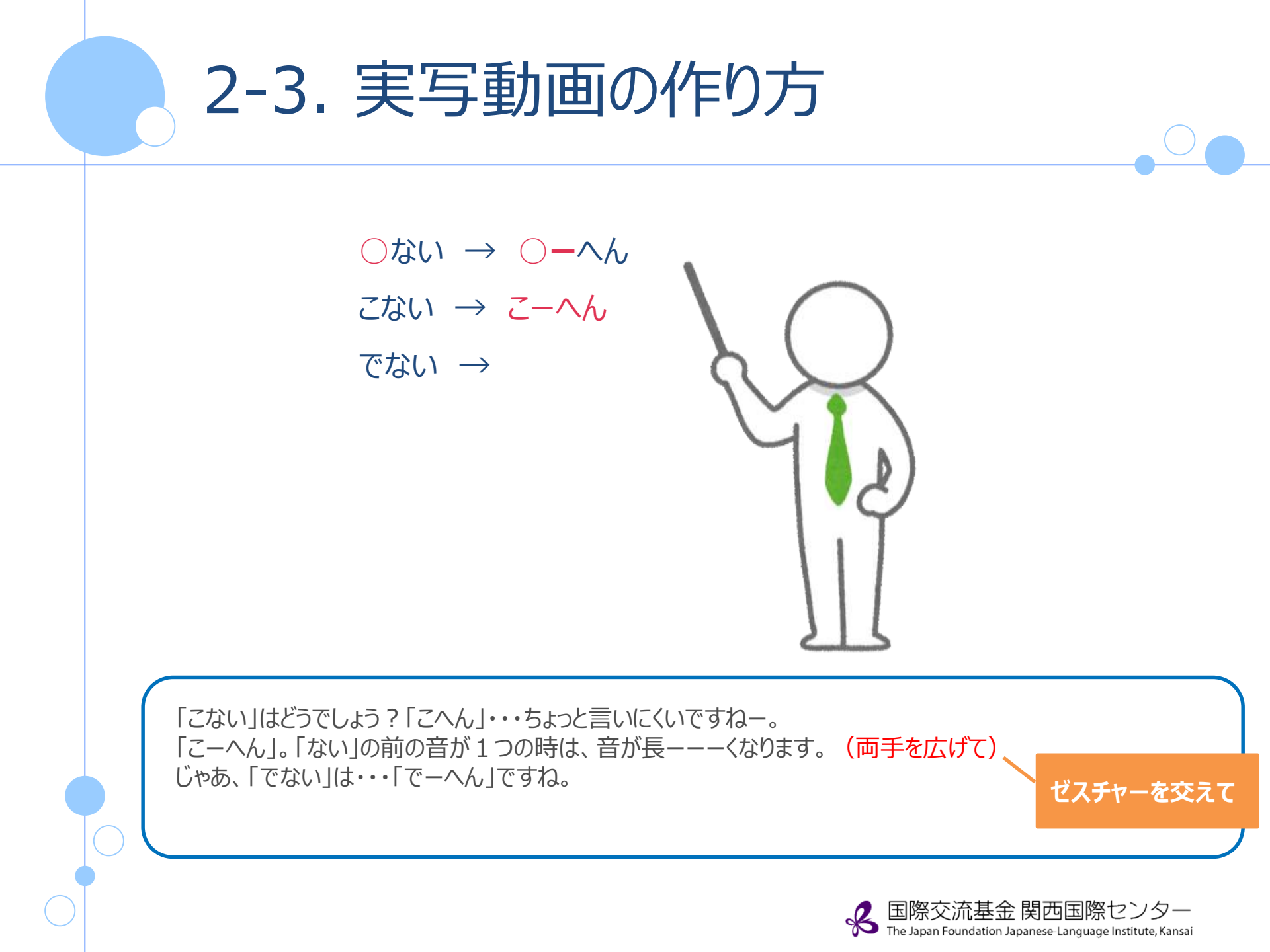

 $\bigcirc$   $\Rightarrow$   $\bigcirc$  -  $\bigcirc$  -  $\bigcirc$   $\wedge$ みない → み−ひん きない →

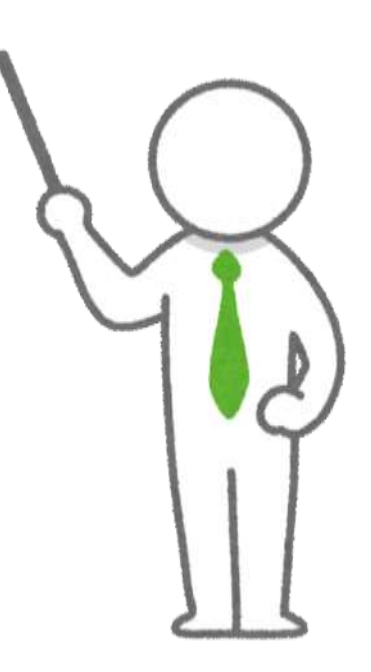

「見ない」は??「見-へん」??? 「ない」の前が iの時は「ひん」です。だから、「見ーひん」。 「きない」は?そう!「きーひん」です。

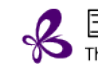

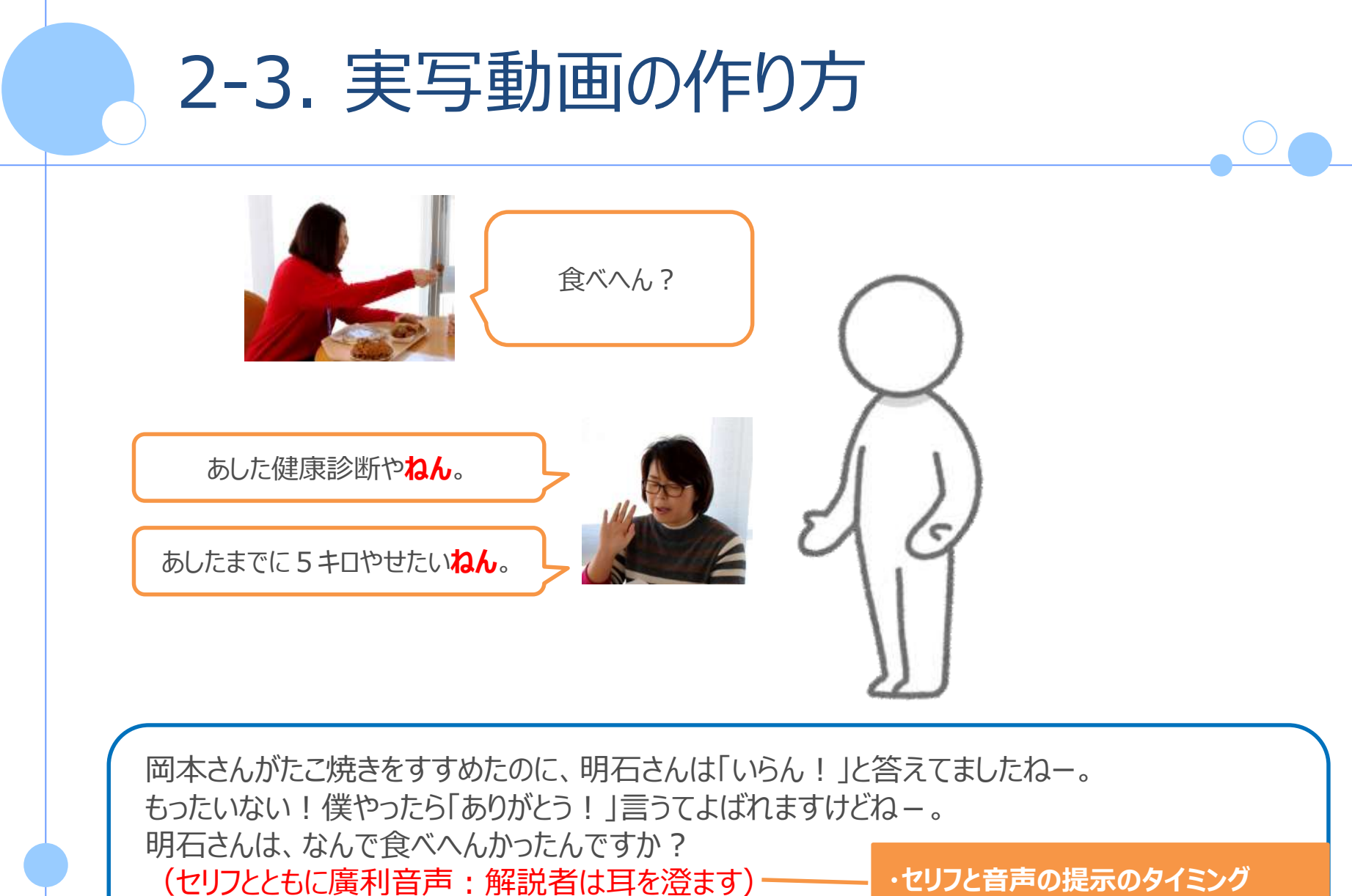

関西弁では「ねん」を使って理由を言います。

・セリフと音声の提示のタイミング
 ・ゼスチャーを交えて

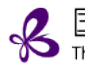

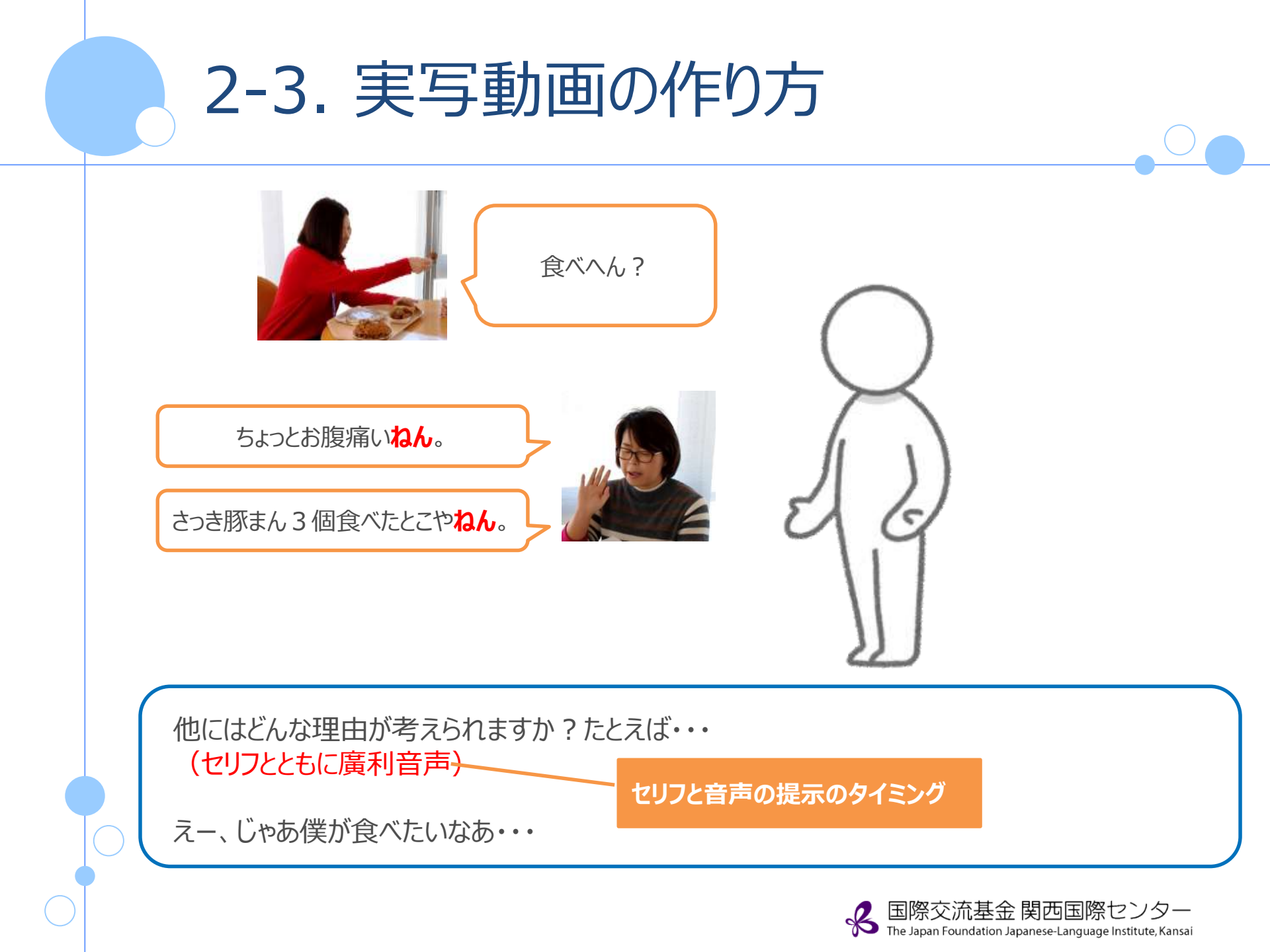

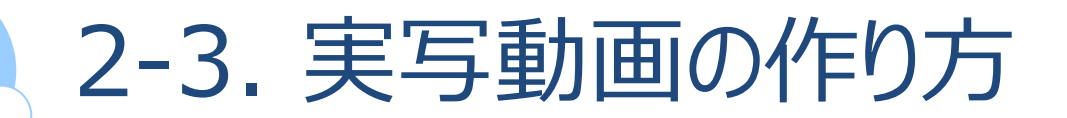

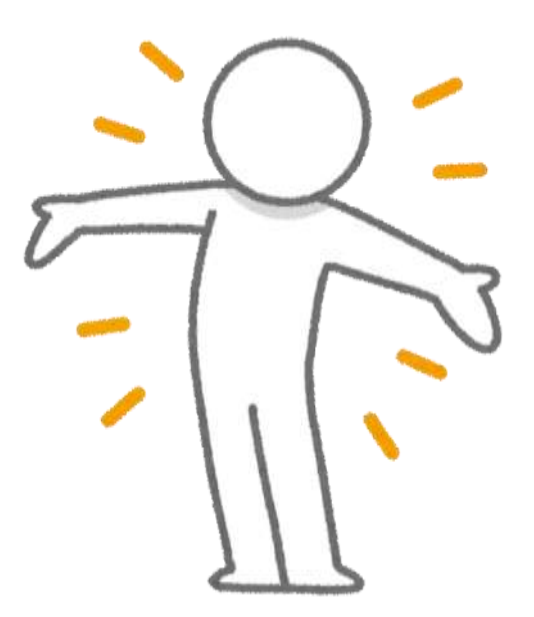

もう一度スキットを見て、会話を確認しましょう!

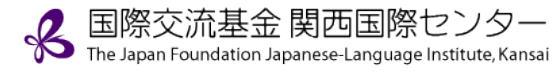

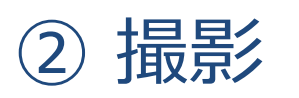

#### 撮影時の確認事項

- ・カメラ位置
- ·背景
- ・映り込み
- ・周囲の音

・光、照明・カンペ位置

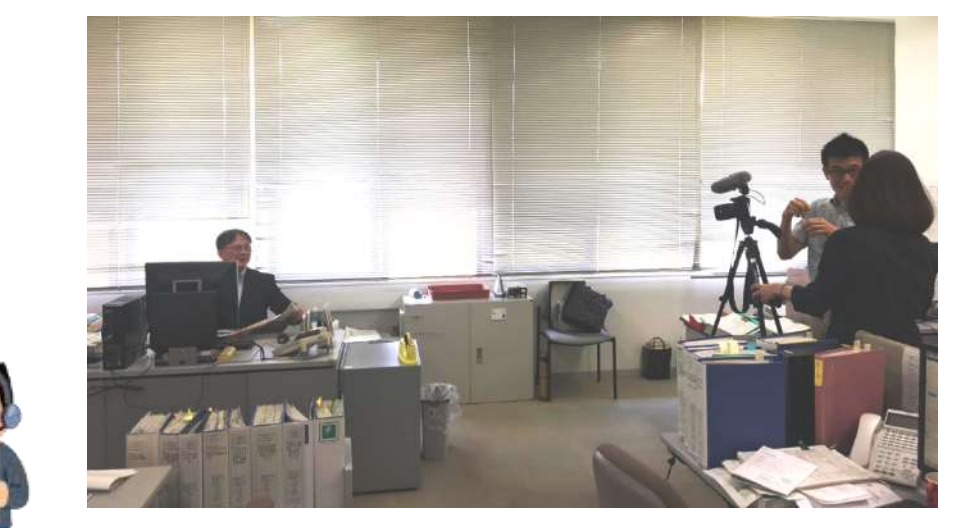

More:ホワイトバランスの調整 手ブレや被写体の動きに対するブレの調整 参照ウェブサイト「カンタン動画撮影超入門」 https://douga-tec.com/?p=2634

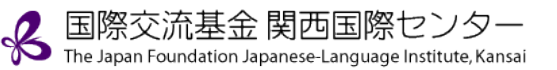

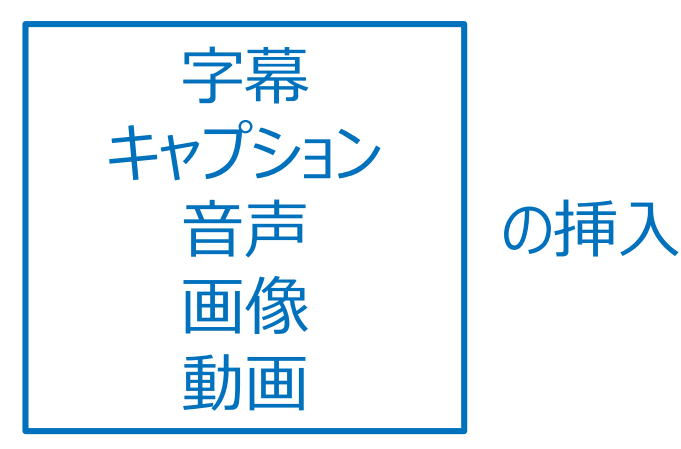

- ・動画と動画の結合
- ・トリミング
- ·圧縮

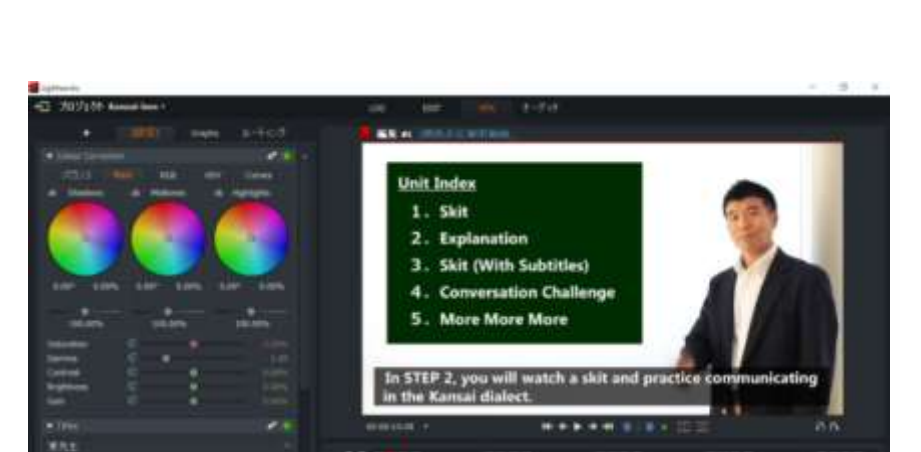

ユーザーの視点を考慮した

配置とバランス、タイミング

More: 音声・ホワイトノイズの処理、モザイク加工、場面転換

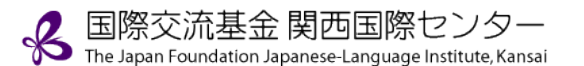

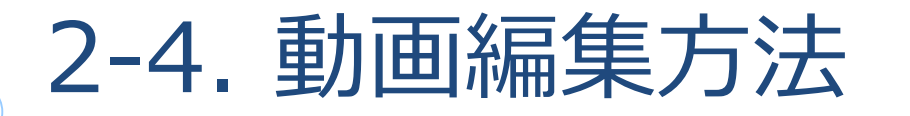

#### ■ 編集ソフト

|            | Microsoftフォト<br>(ビデオエディター)                                                                                                    | iMovie                                                                      | Filmora                                                                     |  |  |
|------------|----------------------------------------------------------------------------------------------------|-----------------------------------------------------------------------------|-----------------------------------------------------------------------------|--|--|
| OS         | Windows                                                                                                    | Mac, iPad, iPhone                                                           | Windows, Mac                                                                |  |  |
| 費用         | 無料                                                                                                    | 無料                                                                          | 有料(体験版あり)                                                                   |  |  |
| 機能         | カット編集、BGM音楽の挿入、テキストテロップの作成、特殊効果トランジション、各種エフェクト、<br>動画の書き出しなど                                                                               |                                                                             |                                                                             |  |  |
| 特徴         | ・簡単な動画制作向け<br>・ムービーメーカーほどの自由度は<br>ない                                                                                                    | ・直感的な操作<br>・iPhoneは画面が小さいので<br>編集しづらい                                       | ・おしゃれなデザインテンプレートや<br>豊富なCGエフェクト機能<br>・ライフタイムプランがお得                          |  |  |
| ダウン<br>ロード | Microsoftページ                                                                                                    | iTunesページ                                                                   | Filmora公式ページ                                                                |  |  |
| 使い方        | https://mypage.otsuka-<br>shokai.co.jp/contents/business-<br>oyakudachi/pc-techo/2019/03.html<br>[YouTube]<br>https://youtu.be/2v_Hfpt3dZI | https://douga-tec.com/?p=18049<br>[YouTube]<br>https://youtu.be/blNjr0nPouw | https://douga-tec.com/?p=22749<br>[YouTube]<br>https://youtu.be/xK2qAuXpMtE |  |  |

参照ウェブサイト 「【2020】動画編集ソフトおすすめランキング」 https://douga-tec.com/?p=10393 「動画を作るのに必要なものとは?」 https://douga-tec.com/?p=14844

#### ■ 動画のトリミング

#### 動画内で不要な部分や不自然な間があればトリミングする

#### Online Video Cutterを使用して動画のトリミング編集(無料) 編集後、動画サイズの圧縮も可能

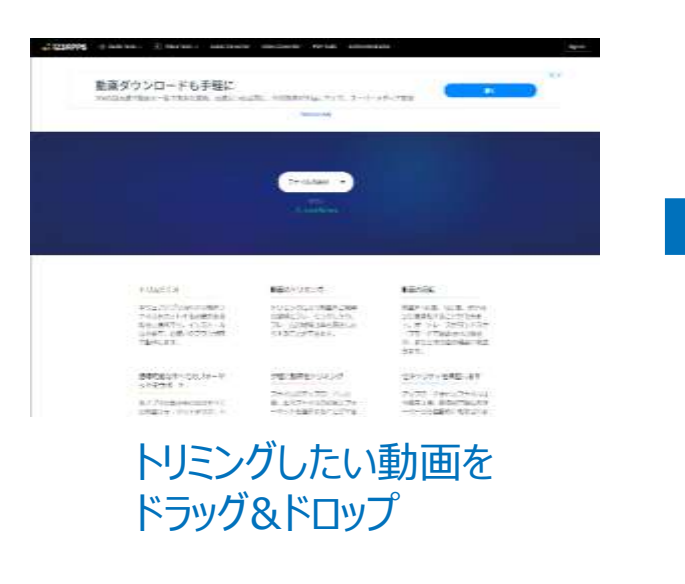

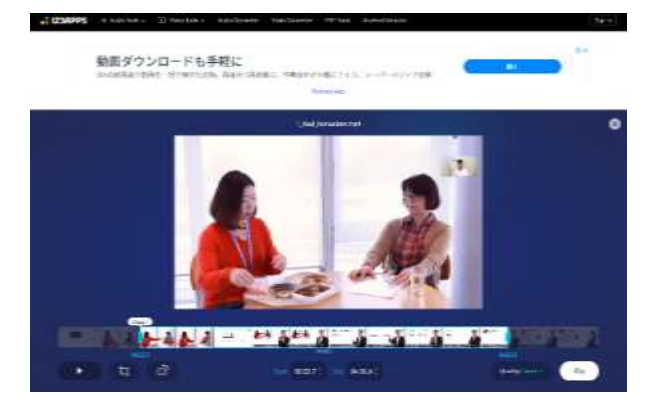

#### カットしたい範囲を指定して【保存】

URL https://online-video-cutter.com/

8 I

#### ■ 動画の圧縮

動画サイズが大きい場合、インターネット環境によっては、 なかなかオンラインで視聴できないこともある

#### **Online Video Converter**を使用して圧縮 (無料)

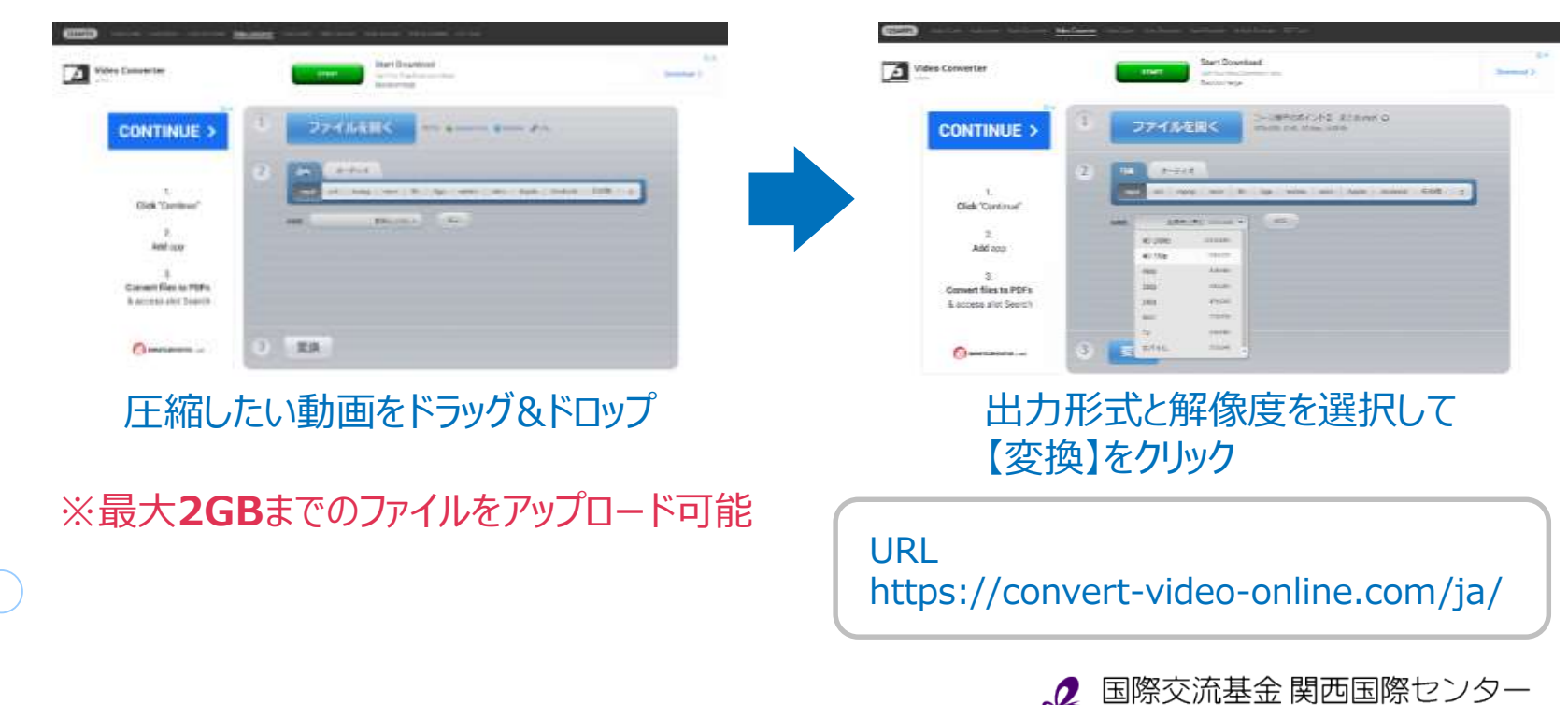

The Japan Foundation Japanese-Language Institute, Kansai

■ 素材【音声】

#### 動画の雰囲気に合わせてBGMを挿入 DOVA-SYNDROMEを利用してBGMをダウンロード

| I ALLE DELE                                                                                                    | # statu Zuo Zuo Zuo Zuo Zuo Zuo Zuo Zuo Zuo Zu                                                                                                    |          |
|----------------------------------------------------------------------------------------------------|----------------------------------------------------------------------------------------------------|----------|
| Image: State of the state of the s | Deter S Pres Set D: C - S + Art       # tree dest motion tables set (2000)       motion tables set (2000)                                                                                                    |          |
|                                                                                                    | <ul> <li>Beller Marker, Marker, See Aller</li> <li>Beller Bohler, Beller Die Kongeler</li> <li>Beller Bohler, Beller Die Kongeler</li> <li>Beller Bohler, Beller Bohler, Beller Bohler, Status, Status</li></ul> |          |
| NAMe         NAMe         NAME         NAME         NAME <t< td=""><td></td><td></td></t<>                                                                                                    |                                                                                                    |          |
|                                                                                                    | Element and La Element - Advertise alle Alement - Not Alement     A - Alement - Advertise allement - Not Alement - Advertise - Not Alement - Advertise - Advertise - Ad  |          |
|                                                                                                    | ###は、<br>サイコロで決める。<br>・・・・・・・・・・・・・・・・・・・・・・・・・・・・・・・・・・・・                                                                                                    | ן<br>זאר |

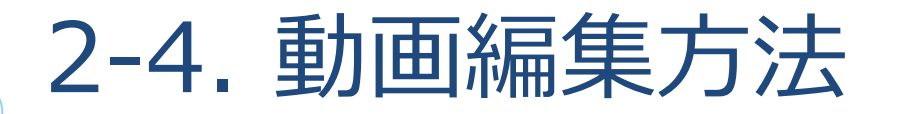

#### ■ 素材【イラスト・画像】

#### 教材や資料に必要なイラストや画像を挿入する

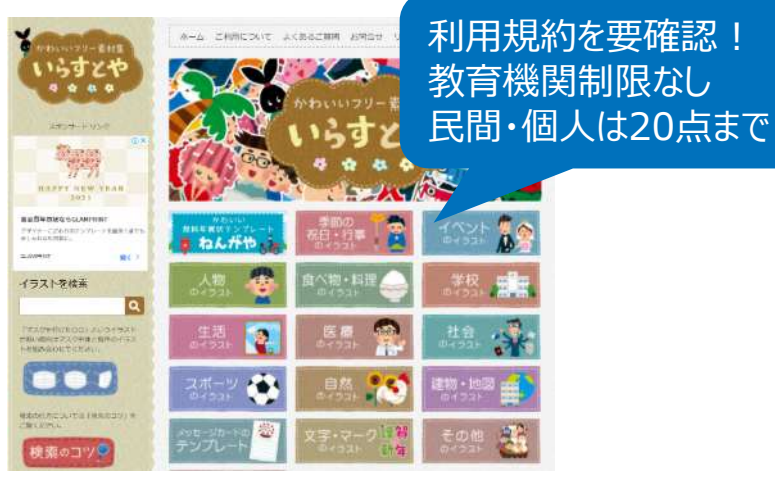

かわいいフリー素材集 いらすとや

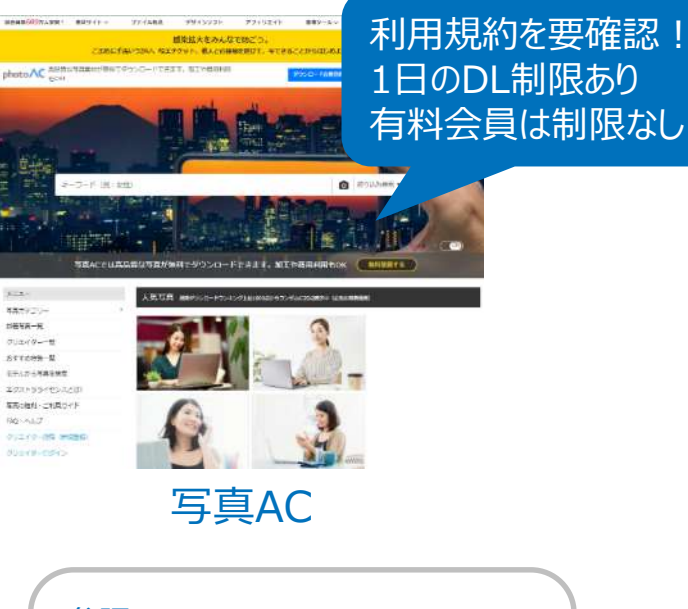

参照URL いらすとや https://www.irasutoya.com/ 写真AC https://www.photo-ac.com/

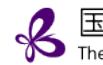

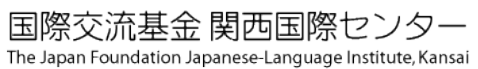

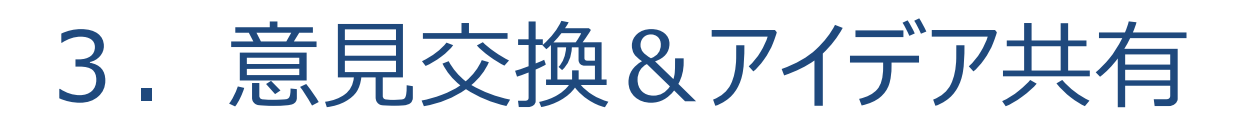

#### グループで意見交換やアイデアの共有を行いましょう 1)グループディスカッション

https://forms.gle/Zzk3ZXUwjjGKiTfVA

2)全体で共有

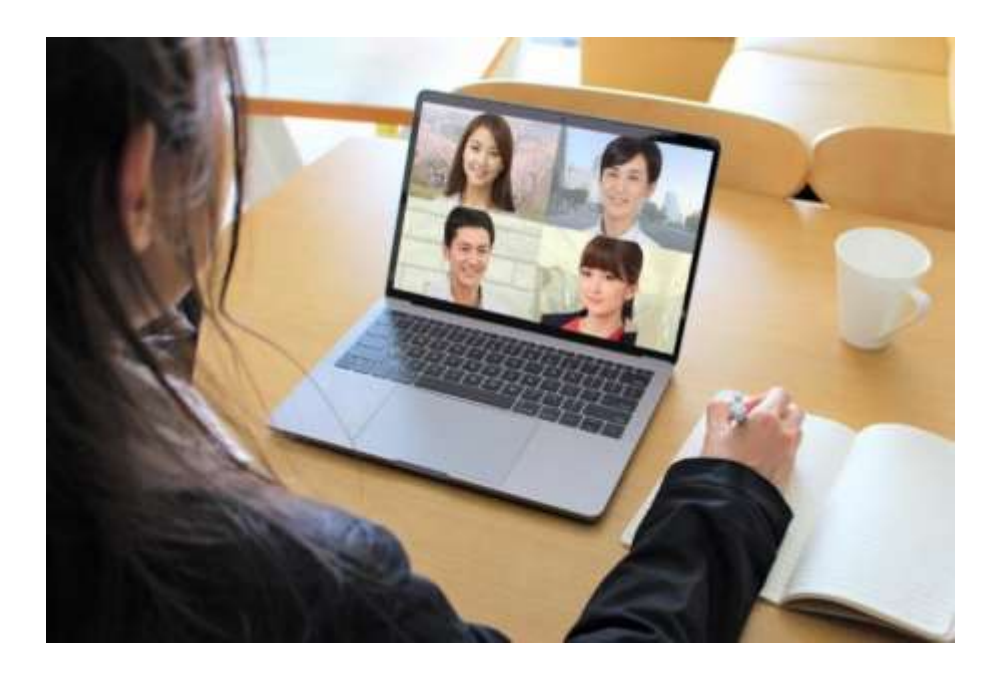

# ありがとうございました